Dokumentacja techniczno – ruchowa i instrukcja obsługi

## **ZOJE ZJ5821**

### WAŻNE!

Niniejsza instrukcja obsługi zawiera ważne wskazówki o tym jak prawidłowo, bezpiecznie i ekonomicznie korzystać z urządzenia. Stosowanie się do jej zaleceń pozwoli uniknąć zagrożeń, zmniejszyć przestoje w pracy, zwiększyć niezawodność i trwałość urządzenia. Instrukcja obsługi musi być zawsze dostępna na stanowisku pracy. Urządzenie może być obsługiwane wyłącznie przez pracownika przeszkolonego w zakresie BHP, po przeczytaniu niniejszej instrukcji obsługi.

Dostawca nie ponosi odpowiedzialności za szkody wynikłe z niewłaściwego lub niezgodnego z przeznaczeniem użytkowania.

### OGÓLNE ZASADY BEZPIECZEŃSTWA

**UWAGA:** Aby zminimalizować ryzyko pożaru, ryzyko porażenia prądem elektrycznym, lub ryzyko skaleczenia stosuj się do poniższych zasad:

· Utrzymuj miejsce pracy w czystości.

· Zwracaj uwagę na otoczenie w jakim pracuje urządzenie, nie wystawiaj go na działanie czynników atmosferycznych.

• Nie instaluj urządzenia w pomieszczeniu o dużym zapyleniu, gdzie rozpylane są aerozole lub w pomieszczeniu, do którego dostarczany jest tlen.

· Dobrze oświetlaj swoje stanowisko pracy.

· Uważaj na niebezpieczeństwo porażenia prądem elektrycznym.

· Uważaj na ubiór. Rozpuszczone włosy lub luźne elementy odzieży mogą zostać zaczepione przez ruchome elementy maszyny.

· Uważaj, by nie uszkodzić przewodu zasilającego.

· Odłącz maszynę z sieci zasilającej, gdy jej nie używasz.

· Uważaj, aby nie uruchomić maszyny przez przypadek.

· W przypadku nawet najmniejszego uszkodzenia zawsze sprawdź czy dana część nie wymaga wymiany.

· Nie montuj nigdy na maszynie przystawek i akcesoriów innych niż zalecane przez producenta i

sprzedawcę.

· Nie wykonuj samodzielnie żadnych modyfikacji maszyny.

• Nie pozostawiaj w pobliżu urządzenia, bez nadzoru, osób postronnych, dzieci lub osób o ograniczonej sprawności psychofizycznej.

#### Instalacja elektryczna:

Sprawdź, czy napięcie zasilające w gnieździe elektrycznym odpowiada danym na tabliczce znamionowej maszyny: jest to napięcie jednofazowe 230V 50Hz.

Sprawdź prawidłowość połączeń elektrycznych we wtyczce i gnieździe zasilającym **zwracając uwagę na** ochronę przeciwporażeniową.

Nie używaj przedłużaczy elektrycznych.

Stosuj się do aktualnie obowiązujących norm elektrycznych i BHP.

## UWAGA – wszystkie prace związane z instalacją elektryczną muszą być wykonywane przez wykwalifikowanego elektryka.

### Przed przystąpieniem do pracy:

Użytkowanie maszyny pozbawionej którejkolwiek części zabezpieczającej (osłona palca, osłona oczu) stanowi zagrożenie dla obsługi.

Podczas pracy na stole roboczym maszyny powinny znajdować się tylko przedmioty potrzebne do szycia. Przed włożeniem wtyczki do sieci zasilającej zawsze zwolnij pedał i przycisk start. Nie używaj igieł tępych lub zgiętych.

Podczas pracy maszyny nie dotykaj żadnych części ruchomych maszyny, takich jak koło pasowe, igła, igielnica, naprężacz nici, szarpacz nitki, chwytacz.

## Wyłącz maszynę przed: odchyleniem główki, demontażem paska klinowego, wymianą lub nawlekaniem igły, montażem oprzyrządowania, wymianą szpulki lub bębenka.

Gdy zauważysz jakąkolwiek nieprawidłowość w funkcjonowaniu maszyny wyłącz ją natychmiast i powiadom mechanika lub przełożonego. Po skończonej pracy wyłącz maszynę oraz wyjmij wtyczkę z gniazda elektrycznego. Odłącz maszynę z sieci w przypadku awarii sieci zasilającej.

### Ta maszyna nie jest zabawką!

**Dziurkarka ZOJE model ZJ5821** jest wysokoobrotową maszyną szwalniczą, przeznaczoną do szycia dziurek na tkaninach, dzianinach oraz innych materiałach włókienniczych.

### Uwaga!

Maszyny nie należy używać do innych celów i materiałów, niż te, do których została przeznaczona.

Niestosowanie się do powyższej zasady może być niebezpieczne dla użytkownika oraz może spowodować trwałe uszkodzenia urządzenia.

Przed rozpoczęciem użytkowania należy zapoznać się z poniższą instrukcją obsługi, ogólnymi zasadami bezpieczeństwa oraz instrukcją konserwacji.

### Kwestie bezpieczeństwa

### 1. Symbole i definicje oznaczeń bezpieczeństwa

Celem instrukcji obsługi oraz oznaczeń bezpieczeństwa nadrukowanych na produktach jest umożliwienie prawidłowej obsługi maszyny w sposób, który nie przyczyni się do powstania obrażeń. Symbole i definicje oznaczeń podane zostały poniżej:

| ▲ 危险<br>Danger  | Nieprawidłowa obsługa w wyniku zaniedbania może doprowadzić do poważnych obrażeń, a nawet śmierci.                                        |  |  |
|-----------------|----------------------------------------------------------------------------------------------------|--|--|
| ▲ 注意<br>Caution | Nieprawidłowa obsługa w wyniku zaniedbania może doprowadzić do obrażeń i uszkodzenia mechanizmu.                                          |  |  |
|                 | Ten symbol oznacza "Uwaga", a rysunek wewnątrz trójkąta to treść informacji.<br>(Np. rysunek po stronie lewej oznacza "Uwaga na dłonie!") |  |  |
| $\bigcirc$      | Jest to symbol zakazu.                                                                                                    |  |  |
| •               | Jest to symbol nakazu. Rysunek wewnątrz koła oznacza kwestie konieczne do wykonania. (Np. rysunek po stronie lewej oznacza "Uziemić!")    |  |  |

2. Kwestie bezpieczeństwa

## ▲ 危险 NIEBEZPIECZEŃSTWO

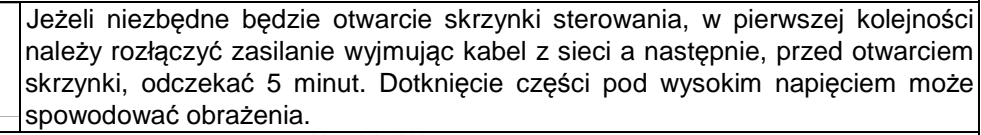

A 危险 UWAGA Warunki robocze

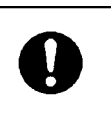

Maszyny nie należy używać w pobliżu źródeł silny zakłóceń generowanych na przykład przez spawarki wysokiej częstotliwości.

Źródło silnych zakłóceń wpływa na prawidłowe działanie maszyny.

## Opis

| 1 DANE OGÓLNE                                                                                                    | 2                                                  |
|----------------------------------------------------------------------------------------------------|----------------------------------------------------|
| 1.10gólne<br>1.2Funkcje i parametry<br>1.3Kształt formy ściegu<br>1.4Standaryzacja<br>1.5Sposób obsługi                                                      |                                                    |
| 2 PODSTAWOWE INSTRUKCJE DOTYCZĄCE OBSŁUGI                                                                                                    | 5                                                  |
| <ul> <li>2.1 PANEL OBSŁUGOWY</li> <li>2.2 OBSŁUGA PODSTAWOWA</li></ul>                                                                                       |                                                    |
| 3 INSTRUKCJE DOTYCZĄCE SZYCIA                                                                                                    | 20                                                 |
| <ul> <li>3.1 TRYB AUTOMATYCZNY</li> <li>3.2 TRYB RĘCZNY</li> <li>3.3 PRZEŁĄCZNIK PAUZY</li> <li>3.4 INSTRUKCJE OBSŁUGI FUNKCJI SZYCIA CYKLICZNEGO</li> </ul> | 20<br>21<br>23<br>24                               |
| 4 INTERFEJS TRYBU USTAWIANIA PARAMETRÓW                                                                                                    | 28                                                 |
| <ul> <li>4.1 OPIS FUNKCJI</li></ul>                                                                                                    | 28<br>29<br>30<br>30<br>31<br>31<br>31<br>37<br>43 |
| 5 ZAŁĄCZNIK 1                                                                                                    | 45                                                 |
| 5.1 LISTA OSTRZEŻEŃ<br>5.2 LISTA WSKAZÓWEK                                                                                                    | 45<br>47<br>47                                     |
|                                                                                                    |                                                    |

## Dane ogólne

### 1.1 Informacje ogólne

Skomputeryzowana dziurkarka odzieżowa ZJ5821 charakteryzuje się zaawansowaną technologią. Główny silnik posiada wysoki moment obrotowy, wysoką sprawność, charakteryzuje się stabilną i cichą pracą, dzięki wykorzystaniu Technologii Sterowania Serwonapędów AC. Panel operatorski spełnia przeróżne oczekiwania klientów. Oprogramowanie może być aktualizowane z dysku U, co jest bardzo wygodnym rozwiązaniem i poprawia funkcjonalność produktu.

### 1.2Funkcje i parametry

Aby uzyskać informacje na temat funkcji systemu Servo AC serii SC511, patrz tabela 1:

| Nr | Model                      | SC511                                                |  |
|----|----------------------------|------------------------------------------------------|--|
|    | Pozycje                    |                                                      |  |
| 4  | Zaataaawania               | Ubrania męskie, damskie, ubrania sportowe, odzież    |  |
| I  | Zastosowanie               | robocza                                              |  |
| 2  | Szybkość szycia            | 1000~2500 obr/min                                    |  |
|    |                            | Bez ryglowania                                       |  |
|    |                            | Z ryglowaniem zbieżnym                               |  |
| 3  | Kształty ściegów           | Z ryglowaniem liniowym                               |  |
|    |                            | Z ryglowaniem kołowym                                |  |
|    |                            | Z ryglowaniem promieniowym                           |  |
| 4  | Długość dziurki            | Oczko 8-42mm, dziurka podłużna 5-42mm                |  |
| 5  | Skok ściegu                | 0.5-2.0mm                                            |  |
| 6  | Szerokość skoku ściegu     | 1,5mm—5,0mm; Regulacja mechaniczna: 1,5—             |  |
|    |                            | 4,0mm                                                |  |
| 7  | Długość ryglowania         | 0-20mm                                               |  |
| '  | zbieżnego                  |                                                      |  |
| 8  | Wysokość stopki            | Standard 12mm (0 — 16mm)                             |  |
| 9  | Tryb uruchomienia          | Podwójny przełącznik nożny lub ręczny                |  |
| 10 | Tryb podawania materiału   | X/Y/Z 3 impulsowe podawanie przerywane               |  |
| 11 | Tryb napędowy docinania    |                                                      |  |
|    | nici górnej / dolnej       | Napęd elektromagnetyczny                             |  |
| 12 | Tryb napędowy noża         | Napęd elektromagnetyczny                             |  |
|    |                            | Przełącznik zatrzymania awaryjnego, przełącznik      |  |
| 13 | Urządzenie zabezpieczające | obrotu głowicy, automatyczna funkcja zabezpieczająca |  |
|    |                            | układ                                                |  |
| 14 | Sposób wprowadzenia i      | Dvsk U                                               |  |
| 17 | aktualizacji wzoru         |                                                      |  |
| 15 | Dostępne języki:           | chiński i angielski                                  |  |

|    | Panel sterowania    |                                          |
|----|---------------------|------------------------------------------|
| 16 | Silnik              | Servomotor AC 400W<br>Przekładnia pasowa |
| 17 |                     | Główny regulator: 0,5MPa;                |
|    | Cisnienie powietrza |                                          |
| 18 | Zasilanie           | AC175V-AC265V                            |

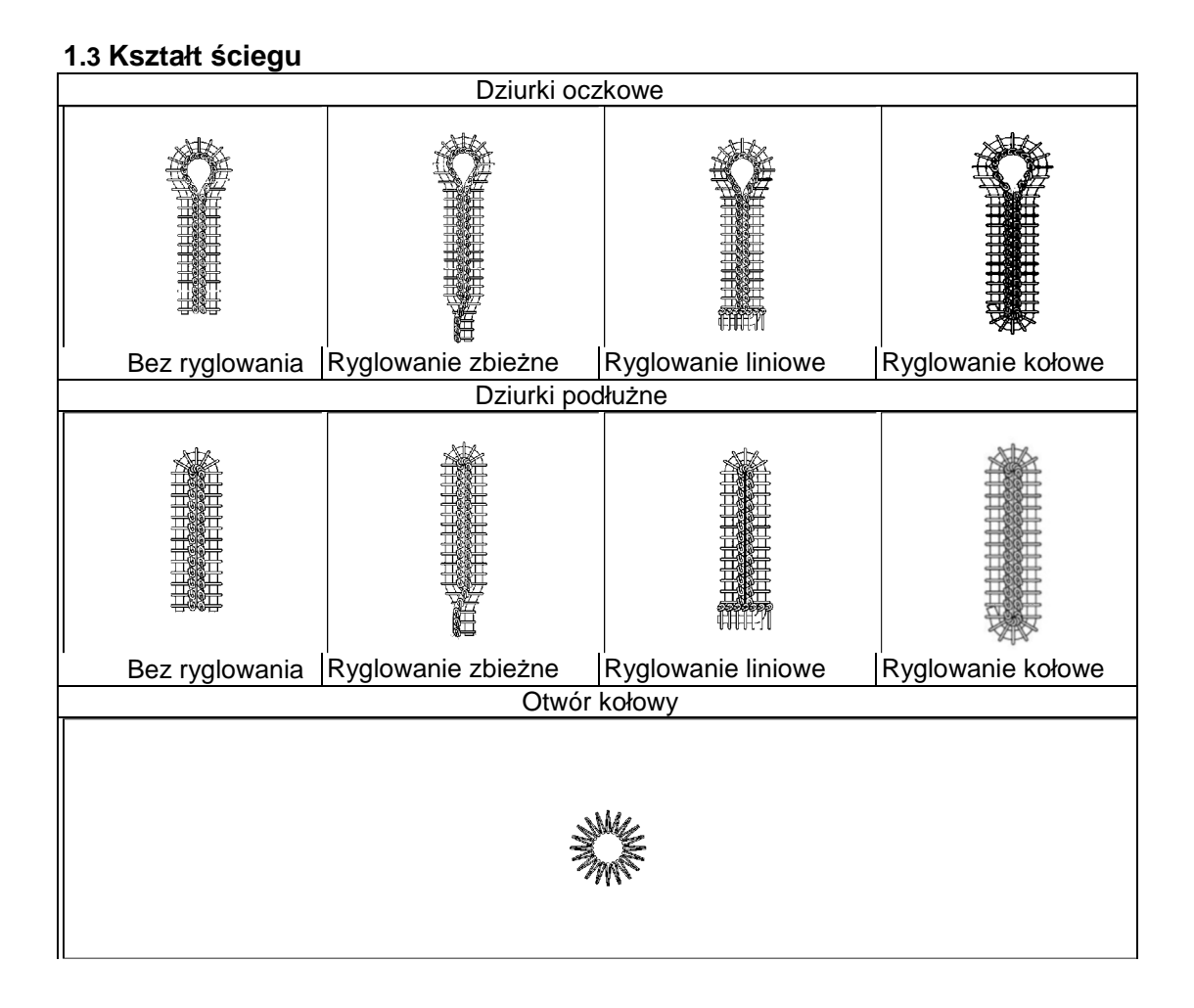

### 1.4 Standaryzacja

Na przyciskach funkcyjnych zamieszczono ogólnie znane symbole. Dzięki temu użytkownicy z innych krajów nie będą mieli problemu z obsługą maszyny.

### 1.5 Metoda pracy

Ekran dotykowy TFT zapewnia przyjazny w obsłudze interfejs oraz łatwą obsługę. Aby uzyskać informacje na temat obsługi szczególnej, patrz instrukcja obsługi.

## 2 Podstawowe instrukcje dotyczące obsługi

### 2.1 Panel obsługowy

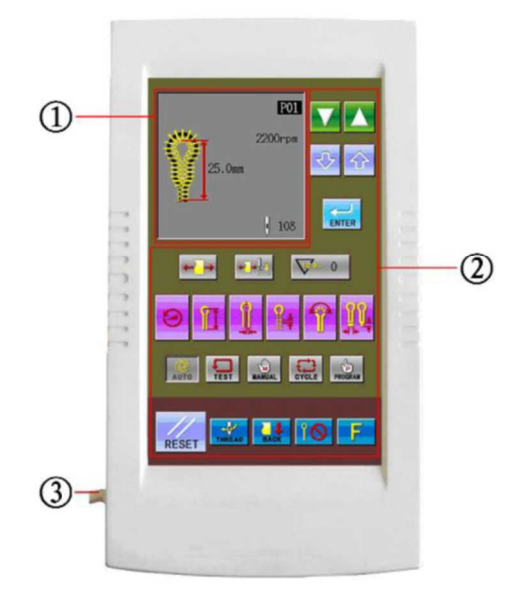

(przód)

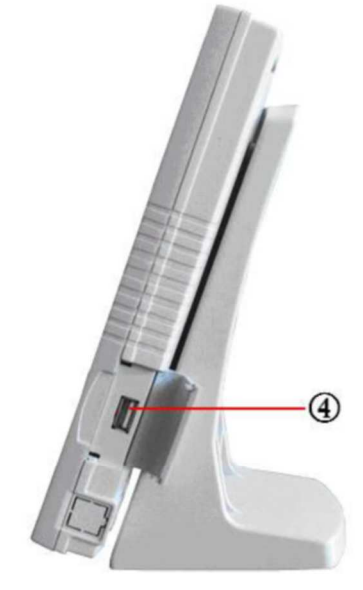

(prawa strona)

- (1) Ekran danych na temat wzoru i
- (2) Obszar przycisków funkcyjnych
- 3 Kabel
- ④ Port dysku U

### 2.2 Obsługa podstawowa

### (1) Włączanie zasilania

Po włączeniu zasilania przez użytkownika, na ekranie pojawią się następujące informacje:

→Centrum danych→ Aby uruchomić nacisną przycisk start.

Uwaga: jeżeli po włączeniu zasilania na panelu pojawi się ekran A "EB012", należy przekręcić pokrętło (1) w kierunku podanym na rysunku B i ustawić punkt (2) bezpośrednio w miejscu oznaczonym (3).

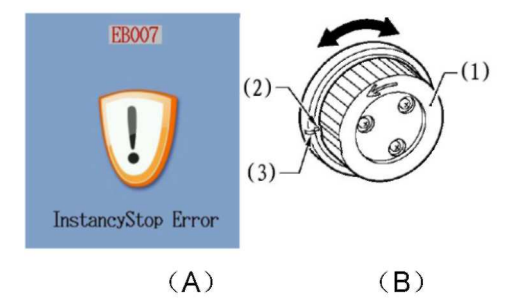

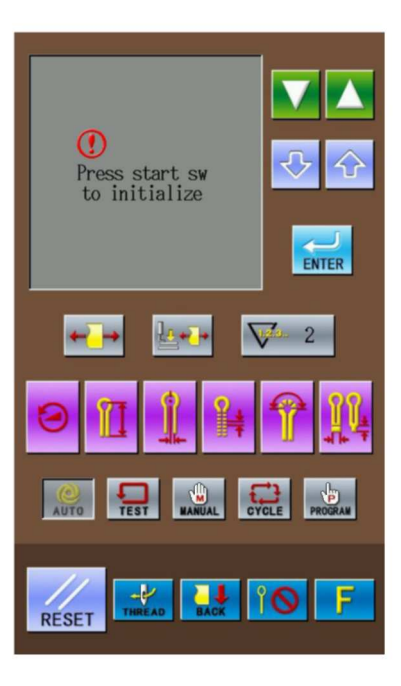

## <sup>(2)</sup> Pedał uruchamiania

Po naciśnięciu pedału, w celu uruchomienia, płytka posuwu przemieści się do położenia, w którym znajduje się materiał. Na panelu obsługowym, pojawi się status gotowości poprzedniego trybu roboczego (może to być tryb automatyczny, tryb ręczny, tryb testu, tryb cyklu lub tryb programu).

Uwaga: "Status gotowości" to status przed podjęciem kolejnego działania, gdy system przełącza się do trybu.

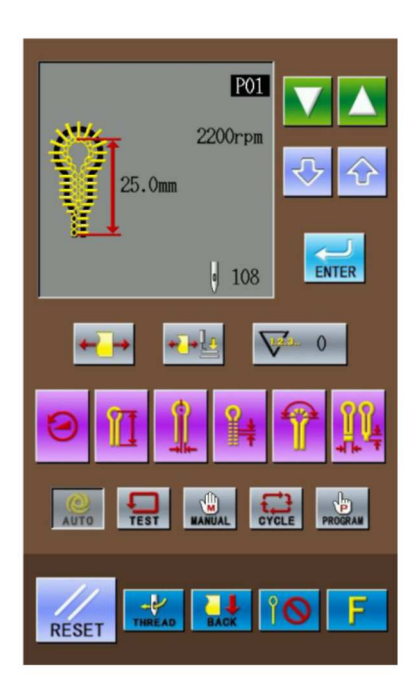

### 2.3 Sposoby ustawiania programu wzorów

## 2.3.1 Interfejs wprowadzania danych na temat szycia

Interfejs wprowadzania danych pokazany został na rysunku z prawej. Aby uzyskać szczegółowe informacje na temat funkcji, patrz tabela 1: Objaśnienie przycisków

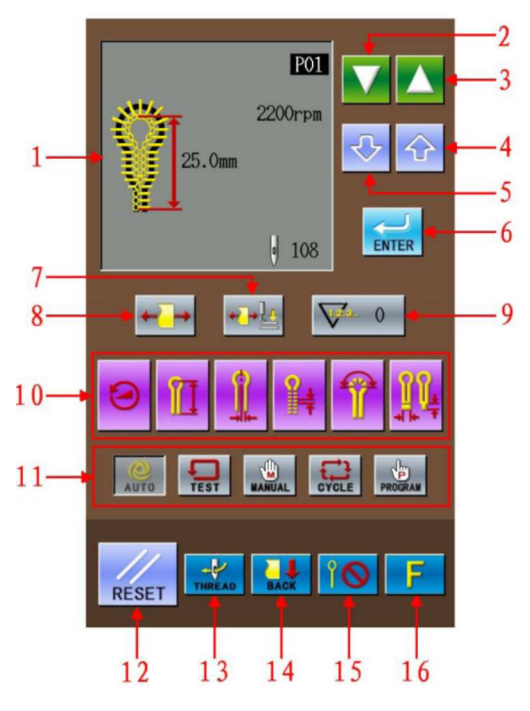

| Tabela | 1.0  | bias | śnienie | nrzy | vcisków  |
|--------|------|------|---------|------|----------|
| rabola | 1. 0 | Juju | SINCINC | piz  | yoisitow |

| Nr | Ilustracja      | Funkcje                                                                                            | Uwagi                                                                                                    |
|----|-----------------|----------------------------------------------------------------------------------------------------|----------------------------------------------------------------------------------------------------|
| 1  | 200mm<br>20.0mm | Ekran kształtu szycia                                                                              | Ekran numeru wzoru, kształtu wzoru,<br>długości, numeru ściegu, szybkości<br>szycia, itp.                                                                                                    |
| 2  |                 | Zmniejsza numer<br>oprogramowania i parametry                                                      |                                                                                                    |
| 3  |                 | Zwiększa numer oprogramowania<br>i parametry                                                       |                                                                                                    |
| 4  | 介               | Zwiększa wartość i parametry                                                                       |                                                                                                    |
| 5  | ţ               | Zmniejsza wartość i parametry                                                                      |                                                                                                    |
| 6  | ENTER           | Przycisk ENTER (potwierdzenie)                                                                     | Potwierdzenie parametrów i danych<br>wzoru                                                                                                    |
| 7  | <b>⊷</b> ]≁     | Naciąganie materiału przed<br>opuszczeniem stopki<br>Naciąganie materiału po<br>opuszczeniu stopki | Ustawienie domyślne to naciąganie<br>materiału po opuszczeniu stopki.<br>Jeżeli użytkownik ustawi naciąganie<br>materiału przed opuszczeniem stopki i<br>jeżeli nie zostanie wykonany żaden<br>wzór, parametr powróci do wartości<br>domyślnej. |

| Nr | Ilustracja    | Funkcje                                                                      | Uwagi                                                                                                    |
|----|---------------|------------------------------------------------------------------------------|----------------------------------------------------------------------------------------------------|
| 8  | <b>*</b>      | Naciąganie materiału<br>dopuszczone<br>Naciąganie<br>materiału<br>zabronione | Ustawienie domyślne to naciąganie<br>materiału dopuszczone. Jeżeli<br>użytkownik ustawi naciąganie<br>materiału zabronione i jeżeli nie<br>zostanie wykonany żaden wzór,<br>parametr powróci do wartości<br>domyślnej. |
| 9  | <b>V</b> 2. 0 | Ekran wartości licznika                                                      |                                                                                                    |
| 10 |               | Klawisze skrótu                                                              | Szybka zmiana 6 parametrów<br>dotyczących wzoru                                                                                                    |
| 11 |               | Tryb szycia                                                                  | Pięć dostępnych trybów szycia: Auto, ręczny, test, cykl i program                                                                                                    |
| 12 | RESET         | RESET                                                                        | Usuwanie ekranu nieprawidłowych<br>informacji                                                                                                    |
| 13 | THREAD        | NIĆ                                                                          | Dostęp do trybu nawlekania                                                                                                    |
| 14 | BACK          | PRZÓD: RONT<br>W TYŁ: BACK                                                   | Przesunięcie pozycji płytki podającej.<br>Alternatywne pozycje: Przód i tył.                                                                                                    |
| 15 | ÎO            | Cięcie przed szyciem:                                                        | Steruje pracą noża                                                                                                    |
| 16 | F             | Zarządzanie parametrami                                                      | Uzyskanie dostępu do ustawień<br>parametrów                                                                                                    |

#### 2.3.2 Ustawienie programu wzoru

Zaleca się ustawienie parametrów wzoru, które są często wykorzystywane, aby można było jedynie wprowadzić kod wzoru i przejść do wzoru, gdy będzie to konieczne. Pozwala to zaoszczędzić czas na ustawianie parametrów.

Zarejestrować można do 20 wzorów, których parametry zmieniać można w dowolnym czasie.

Po opuszczeniu fabryki, kody wzoru od P01 ~P20 dotyczą domyślnych programów wzoru (Wzory P01 ~ P20 są takie same)

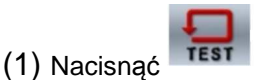

(2) Wybrać P01-P20 (1), aby zmienić treść. Kod wzoru (1) zmieni się w następującej kolejności: P01 $\rightarrow$ P02 $\rightarrow$ ... P20 $\rightarrow$ 

C1→C2...C9, po każdym naciśnięciu

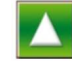

(nacisnąć , aby zmienić kod w kierunku przeciwnym.)

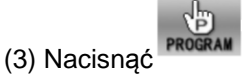

Ekran danych wzoru wyświetla kod parametru oraz szczegółowe informacje na jego temat, które obowiązywały poprzednim razem.

(4) Aby wybrać kod parametru, należy

nacisnąć 📒

nacisnać

(5) Aby zmienić treść parametru, należy

Parametr podświetlony (3) oznacza, że treść jest niepewna.

(6) Aby potwierdzić zmieniony parametr,

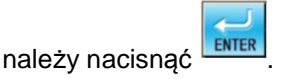

Jeżeli informacja na temat parametru pozostaje niezmienna, oznacza to, że została potwierdzona. Po naciśnięciu dowolnego przycisku spośród

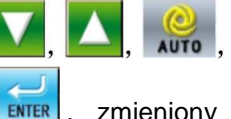

, ,

zmieniony parametr nie zostanie

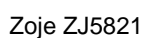

Zoje Europe

zamiast

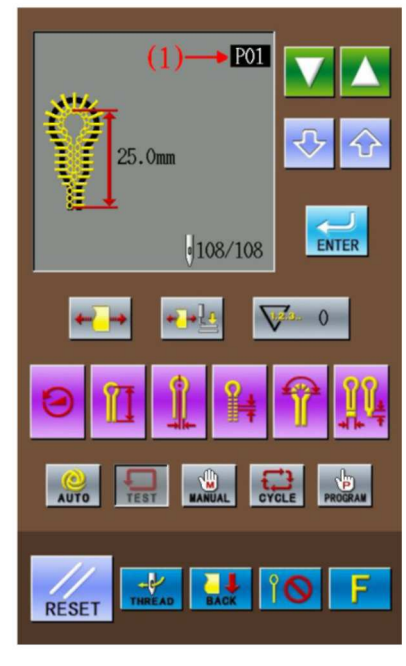

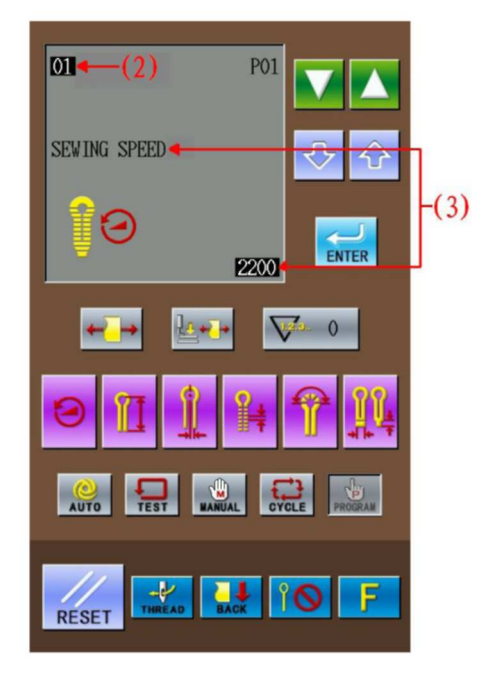

potwierdzony i powróci do poprzedniej wartości

Czynność 4 do 6 powtórzyć w przypadku pozostałych parametrów.

### 2.3.3 Klawisze skrótu

Spośród klawiszy skrótu (4), zarejestrowanych jest 6 poniższych parametrów, umożliwiających szybkie użycie:

(5) Szybkość szycia (kod parametru nr 01)

(6) Długość szycia ściegu maszynowego przy dziurce (kod parametru nr 02)

(7) Skok noża (kod parametru nr 03)

(8) Odległość pomiędzy ściegami (kod parametru nr 04)

(9) Numer ściegu przy dziurce (kod parametru nr 05)

(10) Długość ryglowania (kod parametru nr 06, nr 8, nr 10)

Uwaga: Różne rodzaje szycia ryglowego ustawione pod numerem kodu 40 odpowiadają różnym wartościom parametru długości szycia ryglowego (10).

### 2.3.4 Lista parametrów wzoru na poziomie S

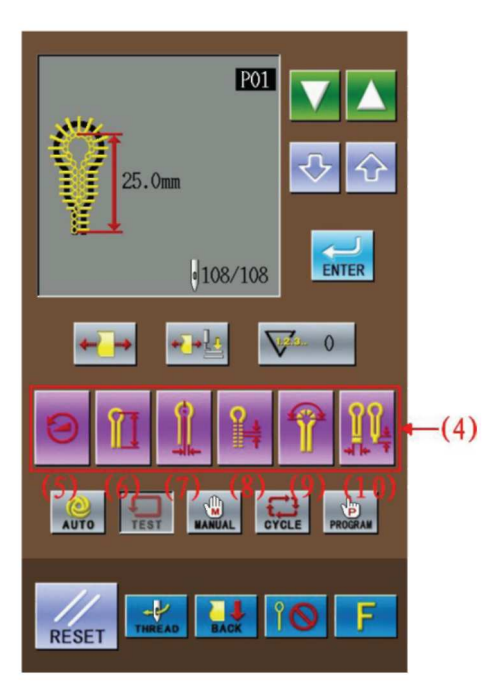

Na podstawie ustawionej zawartości pozostałych parametrów, wartość domyślna niektórych z nich może być niezmienna lub nieważna.

| Kod       | Opis                                          | Zakres            | Jednostk | Domyślna          |
|-----------|-----------------------------------------------|-------------------|----------|-------------------|
| parametru |                                               |                   | а        | wartość           |
| S01       | Szybkość szycia                               | 1000~2500 obr/min | 100      | 1800<br>obr./min. |
| S02       | Długość szycia<br>maszynowego przy<br>dziurce | 5~50mm            | 0,5      | 25mm              |
| S03       | Skok noża                                     | -2.5-0.5mm        | 0,05     | 0,2mm             |
| S04       | Odległość pomiędzy<br>ściegami                | 0.5-2.0mm         | 0,1      | 1,0mm             |
| S05       | Numer ściegu przy otworze                     | 4~20 ściegów      | 1        | Ścieg 9           |

| Kod       | Opis                                     | Zakres                                                                                                    | Jednostk | Domyślna          |
|-----------|------------------------------------------|----------------------------------------------------------------------------------------------------|----------|-------------------|
| parametru |                                          |                                                                                                    | а        | wartość           |
| S06       | Długość ryglowania<br>zbieżnego          | 1~20mm                                                                                                    | 1        | 6mm               |
| S07       | Uchyb Uchyb                              | 0,5-2,0 mm                                                                                                    | 0,1      | 1,5mm             |
| S08       | Długość ryglowania                       | 2.0-6.0mm<br>(Z każdej strony<br>maks3,0mm)                                                                                                    | 0,1      | 5,0mm             |
| S09       | Numer ściegu ryglowania<br>liniowego     | 5~18 ściegów                                                                                                    | 1        | 7<br>Ściegi       |
| S10       | Numer ściegu ryglowania                  | 5~17 ściegów                                                                                                    | 1        | 7<br>Ściegi       |
| S11       | Kształt noża                             | 1-6<br>(wybrać odpowiedni nóż,<br>na podstawie innego<br>kodu noża)                                                                              | 1        | 2                 |
| S12       | Regulacja szerokości<br>szycia           | -1,0-1,0 mm                                                                                                    | 0,1      | 0,0mm             |
| S13       | Część dziurki - niska<br>szybkość        | -600~0 -obr / min<br>(parametr przyjmuje<br>standardowo wartość<br>domyślną parametru 01 -<br>szybkość szycia)                                   | 100      | 0 obr / min       |
| S14       | Szybkość ryglowania<br>liniowego         | 1000~2500 obr/min<br>(jeżeli szybkość szycia<br>jest mniejsza niż<br>szybkość ryglowania<br>liniowego, niniejsze dwie<br>prędkości się zrównają) | 100      | 1800<br>obr./min. |
| S15       | Numer ściegu podczas<br>wolnego rozruchu | 0~3 ściegów                                                                                                    | 1        | ścieg 0           |
| S16       | Szybkość podczas wolnego<br>rozruchu     | 400~1500 obr./min.<br>(jeżeli szybkość szycia<br>jest mniejsza niż<br>szybkość podczas<br>wolnego rozruchu,<br>niniejsze dwie prędkości          | 100      | 700 obr /<br>min  |

| Kod       | Opis                                     | Zakres             | Jednostk | Domyślna |
|-----------|------------------------------------------|--------------------|----------|----------|
| parametru |                                          |                    | а        | wartość  |
|           |                                          | się zrównają)      |          |          |
|           |                                          | -0.5-0.5mm         | 0,05     | 0,0mm    |
|           | R <mark>egulacj</mark> a noża w kierunku |                    |          |          |
| S17       | -+9++                                    |                    |          |          |
|           | X                                        |                    |          |          |
|           | Regulacja noża w kierunku                | -0.7-0.7mm         | 0,05     | 0,0mm    |
| S18       | 01                                       |                    |          |          |
| 010       |                                          |                    |          |          |
|           | Numer ściegu ryglowania                  | 0~4 ściegów        | 1        | Ściea 0  |
| \$10      |                                          | o reelegen         |          | cologio  |
| 013       |                                          |                    |          |          |
|           | Numer ściegu ryglowania                  | 0∼4 ściedów        | 1        | Ścieg () |
| 820       |                                          | 0.4 301090         | •        | Ocicy U  |
| 320       |                                          |                    |          |          |
|           | pod koniec                               | 1.6                | 1        | 0        |
| 004       |                                          | -1-0               | I        | 0        |
| S21       | -9 9+                                    |                    |          |          |
|           | X                                        | 4.0                | 4        | 0        |
|           | Regulacja w klerunku                     | -1-6               | 1        | 0        |
| S22       | -非主+                                     |                    |          |          |
|           | Y                                        |                    |          |          |
| \$23      | -#*+                                     | -3-3               | 1        | 0        |
| 020       | 01 Regulacja                             |                    |          |          |
|           | **<br>**                                 | -3-3               | 1        | 0        |
| S24       | 02 Regulacia                             |                    |          |          |
|           | Kat ryglowania                           | -5-5               | 1        | 0        |
| S25       |                                          |                    |          | _        |
| 020       |                                          |                    |          |          |
|           | Regulacia szerokości                     | -1.0-0.0 mm        | 0.1      | 0.0mm    |
| \$26      |                                          | .,                 | 0,1      | 0,01111  |
| 520       | <u><u></u>+</u> +                        |                    |          |          |
|           | rygiowania                               | 0.0mm 2.0mm        | 0.1      | 1.0mm    |
| 007       |                                          | 0,011111~2,011111  | 0,1      | 1,01111  |
| 527       | <u>⊥</u> +                               |                    |          |          |
|           | ryglowania                               | 1.0mm 1.0mm        | 0.1      | 0.0mm    |
|           |                                          | - 1,00000~ 1,00000 | 0,1      | 0,000    |
| S28       | <u> </u>                                 |                    |          |          |
|           | kierunku X                               |                    |          |          |
| S29       | Regulacja kąta nachylenia                | -3-1               | 1        | 0        |
|           | rygiowania                               | 1                  |          | 1        |

| Kod       | Opis                                                  | Zakres                                                                                       | Jednostk | Domyślna      |
|-----------|-------------------------------------------------------|----------------------------------------------------------------------------------------------|----------|---------------|
| parametru |                                                       |                                                                                              | а        | wartość       |
|           |                                                       |                                                                                              |          |               |
| S30       | Zarezerwowany (na przyszłos                           | ść)                                                                                          | 1        |               |
| S31       | Skok ryglowania pod koniec                            | 20%~100%                                                                                     | 5%       | 100%          |
| S32       | Numer ściegu<br>współbieżności kołowej                | 1-4 ściegi (pod kątem<br>45°)                                                                | 1        | Ścieg 1       |
| S33       | Przesunięcie ściegu bez                               | 1-2                                                                                          | 1        | 1             |
| S34       | Wielkość cięcia <u>gtworu</u><br>promieniowego        | 2~5mm                                                                                        | 1        | 2             |
| S35       | Numer ściegu<br>promieniowego                         | 8~100 ściegów                                                                                | 1        | 20            |
| S36       | Numer ściegu<br>współbieżnego otworu<br>promieniowego | 1-5 ściegi (pod kątem<br>45°)                                                                | 1        | 2             |
| S37       | Zarezerwowany (na przyszłos                           | ść)                                                                                          |          |               |
| S38       | Zarezerwowany (na przyszłos                           | ść)                                                                                          | 1        |               |
| S39       | Kopiowanie wzoru                                      | WYŁP01-P20                                                                                   | 1        | WYŁĄCZ<br>ONE |
| S40       | Rodzaj ryglowania                                     | 1: Brak ryglowania<br>2: Ryglowanie zbieżne<br>3: Ryglowanie liniowe<br>4: Ryglowanie kołowe | 1        | 2             |

### 2.4 Potwierdzenie wzoru w trybie testu

W trybie testu jedynie płytka posuwu materiału działa prawidłowo, gdy wał górny jest nieruchomy. Tryb ten używany jest, aby potwierdzić wzajemne położenie igły i stopki.

1 Nacisnąć przycisk testu

Aby wyświetlić na ekranie ścieg (1), kod ściegu (2), całkowitą ilość ściegów (3) i pozostała ilość

ściegów, należy nacisnąć

2 Wybór kodu wzoru

Kod wzoru zmieni się w następującej kolejności: P01 $\rightarrow$  P02 $\rightarrow$ ... P20 $\rightarrow$  C1 $\rightarrow$ C2...C9...P01 po

naciśnięciu

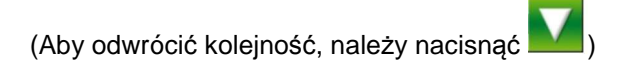

<sup>3</sup> Pedał stopki

Aby opuścić stopkę, należy nacisnąć lewy pedał (5)

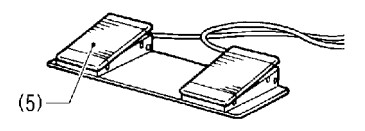

(4) Pedał uruchomienia

Aby przesunąć płytkę posuwu materiał do miejsca rozpoczęcia szycia, należy nacisnąć prawy pedał (6).

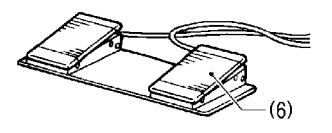

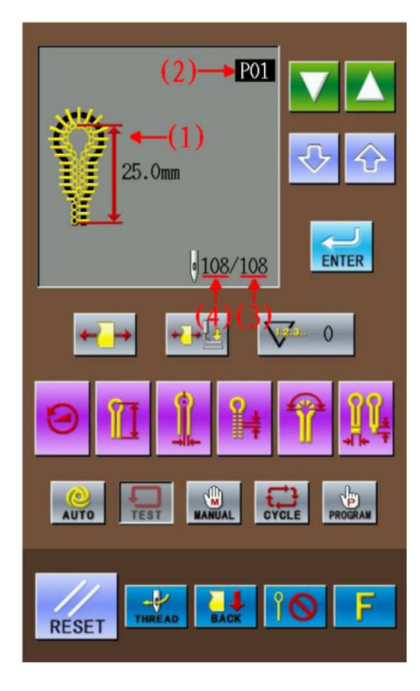

Zoje ZJ5821

Zoje Europe

(5) Aby uruchomić szycie w trybie testowym,

należy nacisnąć pedał (6) lub

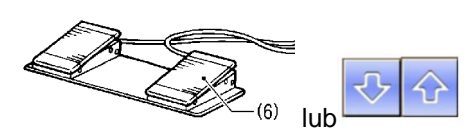

(po każdym przyciśnięciu wyszyte zostaną dwa ściegi)

(przytrzymać)

Uwaga: pozostała ilość ściegów (4) wyświetlony na ekranie zmniejszy się o 2 ściegi za każdym razem.

Przy ostatnim ściegu włączy się sygnał dźwiękowy.

W trybie testowym brak możliwości docinania i pracy noża.

<sup>(6)</sup> Jeżeli chcemy, aby płytka powróciła do pozycji ustawiania materiału pod koniec testu:

Należy nacisnąć przełącznik pauzy (7), a

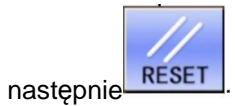

Podczas posuwu materiału, jeżeli użytkownik zechce, aby płytka posuwu materiału wróciła do poprzedniej pozycji szycia:

Należy nacisnąć . Po każdym naciśnięciu nastąpi powrót o dwa ściegi. Pozostała ilość ściegów (4) zostanie powiększona za każdym razem o 2.

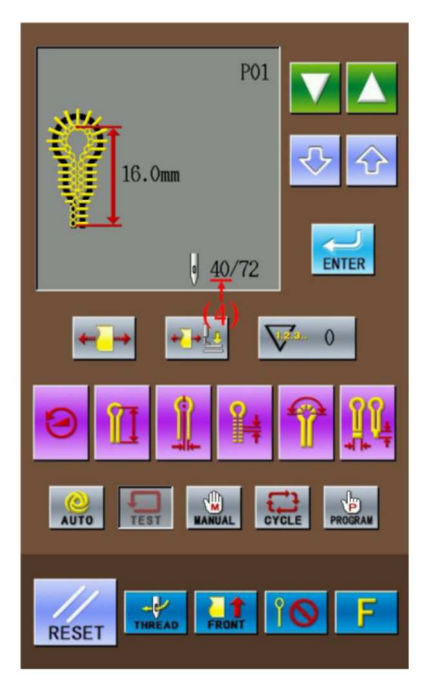

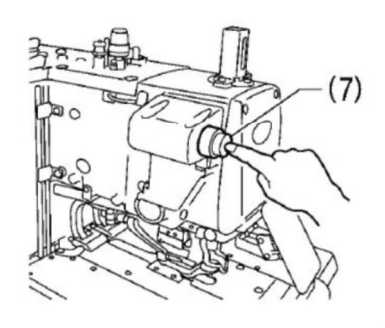

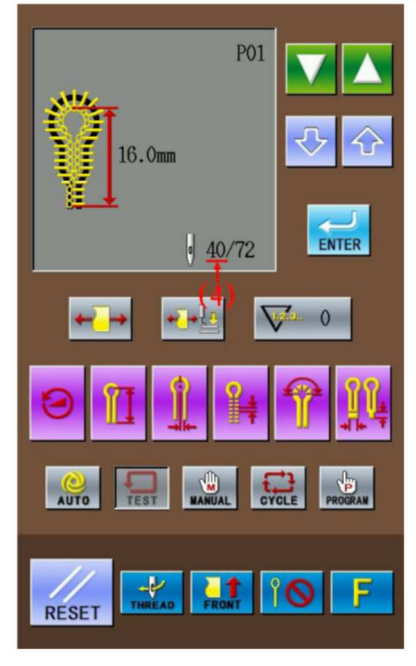

## 8 Ostatni ścieg

Pedał uruchomienia (6) należy naciskać do momentu, aż pozostała ilość ściegów wyniesie 0, a płytka posuwu materiału wróci do pozycji ustawiania materiału. Następnie, na ekranie wzoru wyświetli się "KONIEC TRYBU TESTU POSUWU".

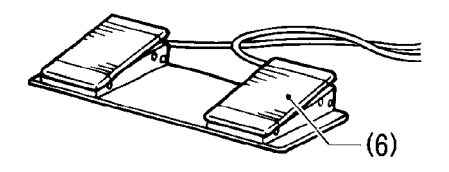

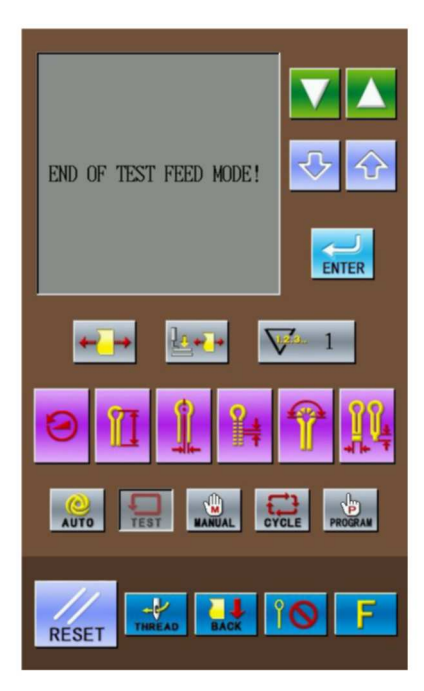

### 2.5 Zmiana pracy noża

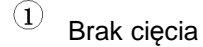

Brak cięcia podczas szycia.

Aby przełączyć status na brak cięcia (1), należy nacisnąć przycisk trybu noża.

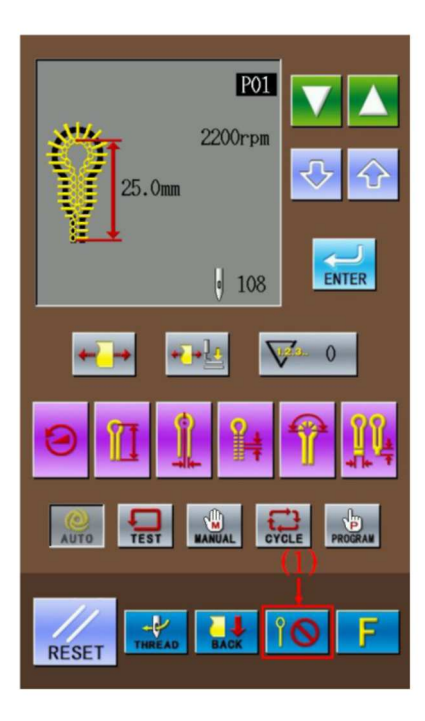

### 2 Cięcie przed szyciem

Szycie po cięciu.

Na interfejsie pokazanym z prawej strony, należy przełączyć tryb noża do statusu cięcie przed szyciem (2). W tym momencie, tryb ten pojawi się na ekranie (3).

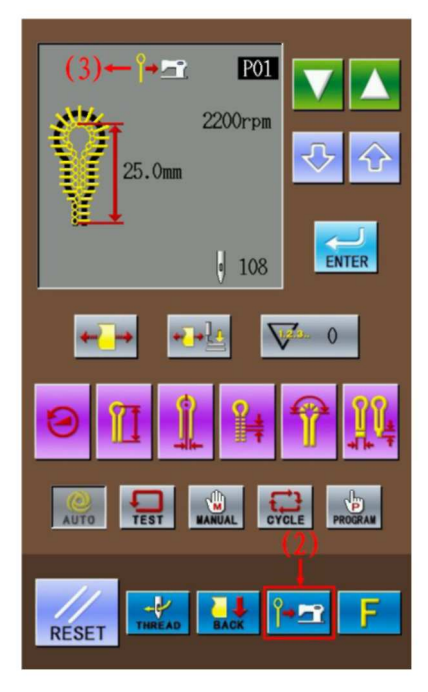

### <sup>3</sup> Cięcie po szyciu

Szycie przed cięciem.

Na interfejsie pokazanym po prawej stronie, aby przełączyć się do statusu cięcie po szyciu (4), należy nacisnąć przycisk trybu noża. W tym momencie, tryb ten pojawi się na ekranie (5).

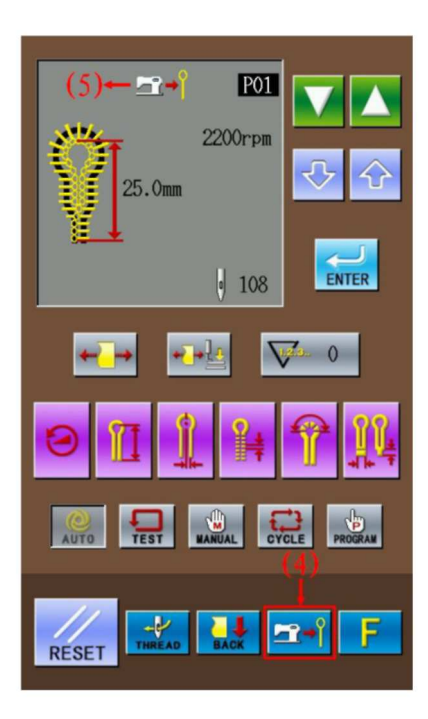

## 2.6 Sposób przełączenia pozycji materiału

Ponieważ dzięki niniejszej funkcji można przemieścić płytkę przesuwu materiały do pozycji bardziej wysuniętej do przodu niż w przypadku pozycji standardowej, łatwiej jest ustawić materiał. Przede wszystkim w statusie cięcia po szyciu, czas cyklu skraca się.

# Przesunięcie płytki posuwu materiału w przód

W statusie gotowości trybu automatycznego, trybu testowego lub ręcznego, aby zmienić tryb

posuwu na należy nacisnąć przycisk zmiany pozycji materiału (1). W tym momencie, płytka posuwu materiału przestawiona zostanie w przód (pozycja rozpoczęcia szycia).

Uwaga: Przód to pozycja bliżej operatora stojącego przed maszyną.

### <sup>(2)</sup> Przesunięcie płytki posuwu materiału w tył (pozycja standardowa ustawiania materiału)

Aby zmienić tryb posuwu materiału na należy nacisnąć przycisk zmiany pozycji materiału (2). W tym momencie, płytka posuwu materiału powróci do tyłu (pozycja standardowa ustawiania materiału).

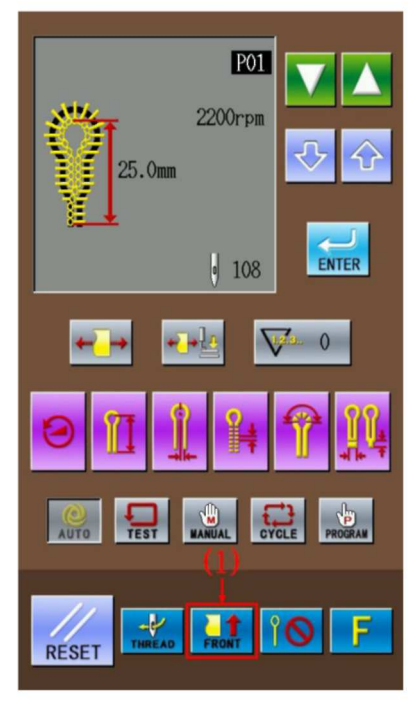

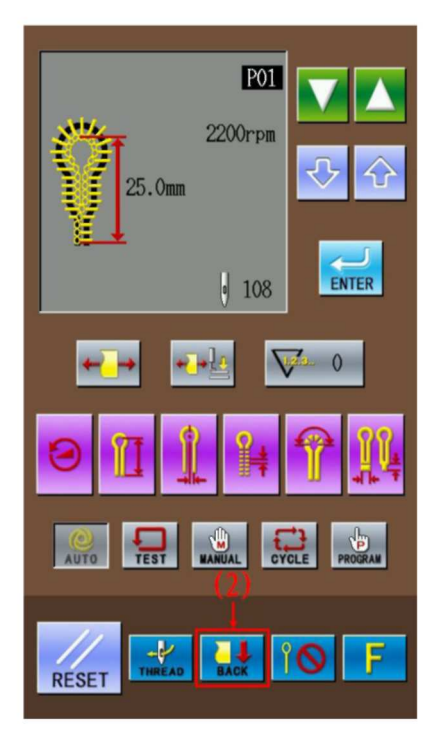

### 2.7 Tryb nawlekania

Tryb ten służy podczas nawlekania górnej nitki. W trybie nawlekania, jeżeli oś Z igiły obróci się o 180 stopni, wzbudzenie silników krokowych w osi X, Y i Z zostanie odcięte. W tym czasie, listwa igieł i płytka posuwu materiału mogą się swobodnie poruszać, aby umożliwić nawleczenie górnej nitki.

(1) Dostęp do trybu nawlekania

W statusie gotowości trybu automatycznego, trybu testowego lub ręcznego, aby zmienić tryb posuwu materiału na tryb nawlekania, należy nacisnąć przycisk trybu nawlekania. W tym momencie:

1. Na ekranie wzoru pojawi się "Tryb nawlekania, nacisnąć RESET" (2).

2. Uchwyt nici przełącza się do statusu otwartego.

3. Włącza się sygnał dźwiękowy, a igielnica powraca do ustawienia 180°, nast ępnie wzbudzenie silników krokowych w osiach X, Y i Z zostaje wyłączone.

<sup>(2)</sup> Nawlekanie górnej nici

Po trzech minutach, uchwyt nici wyłączy się automatycznie.

3 Zakończenie nawlekania górnej nici

Po nawleczeniu nici górnej, należy

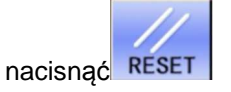

Gdy igielnica i płytka posuwu materiału zostaną przemieszczone do punktu początkowego testu, powrócą do pozycji ustawiania materiału.

Uchwyt nici zostanie wyłączony.

## 3 Instrukcje dotyczące szycia

### 3.1 Tryb automatyczny

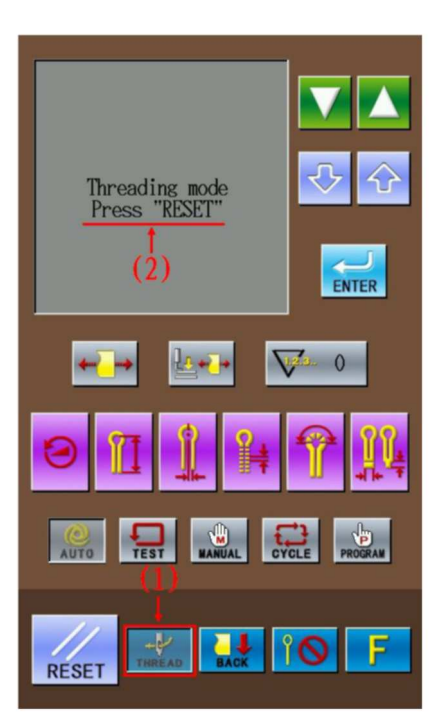

- Podczas automatycznego szycia po raz pierwszy, należy przeprowadzić szycie próbne.
- Jeżeli urządzenie SC511 pracuje w niskiej temperaturze, użytkownik musi przeprowadzić szycie próbne kilka razy, aby rozgrzać silnik.
- (1) Nacisnąć przycisk trybu automatycznego.

Nacisnąć , aby wyświetlić na ekranie kształt i długość ściegu szycia (1), kod wzoru (2), działanie noża (3), szybkość szycia (4) i całkowitą ilość ściegów istniejącego wzoru (5),

<sup>(2)</sup> Aby wybrać pożądany kod wzoru, należy

wybrać 🚺 🞑 (2)

Kod wzoru zmieni się w następującej kolejności: P01→P02→..P20→C1→C2...C9 po każdym

naciśnięciu

Aby zmienić kod w kierunku

przeciwnym, należy nacisnąć 📕

(3) Wybrać pożądane działanie noża (brak cięcia / cięcie przed szyciem / cięcie po szyciu)

Uwaga: Aby uzyskać szczegółowe informacje na temat przełączenia rodzaju pracy noża, patrz [ 2.5 Przełączenie pracy noża].

<sup>(4)</sup> Ułożyć materiał pod stopką, nacisnąć pedał stopki (7).

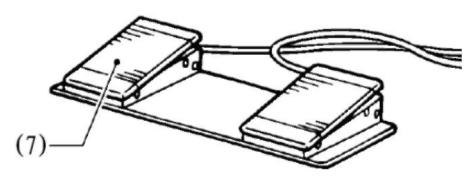

5

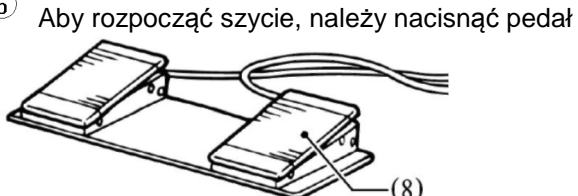

uruchamiania (8) Aby powtórzyć wyszywanie, należy powtórzyć czynności 4 i 5 powyżej.

### 3.2 Tryb ręczny

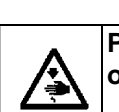

UWAGA
Ponieważ w trybie ręcznym nóż będzie pracował, dłonie należy trzymać z dala
od niego. W innym przypadku może dojść do poważnych obrażeń.

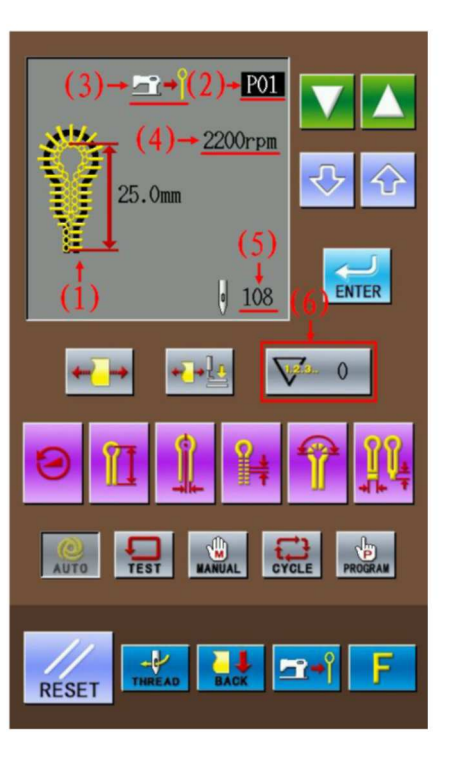

W trybie ręcznym, pokręcić pokrętłem, aby przemieścić płytkę posuwu materiału o jeden ścieg. Ułatwi to czynność synchronizacji rozdzielacza przędzy.

## $\stackrel{(1)}{=}$ Nacisnąć tryb ręczny

Na ekranie wyświetlony zostaje ścieg szycia (1), kod wzoru (2), praca noża (3), całkowita ilość ściegów (4) i pozostała ilość ściegów (5.

## 2 Aby wybrać pożądany kod wzoru, należy wybrać (2)

Kod wzoru (2) zmieni się w następującej kolejności: P01→P02→... P20→C1 →C2...C9

po każdym naciśnięciu

(Aby zmienić kod w kierunku przeciwnym,

należy nacisnąć 📕

<sup>(3)</sup> Ułożyć materiał pod stopką, nacisnąć pedał stopki (6) i opuścić stopkę.

Aby przesunąć płytkę posuwu materiał do miejsca rozpoczęcia szycia, należy nacisnąć pedał uruchomienia (7).

Uwaga:

Ustawiając działanie noża, jako "Cięcie przed szyciem", operator musi uważać na swoje dłonie.

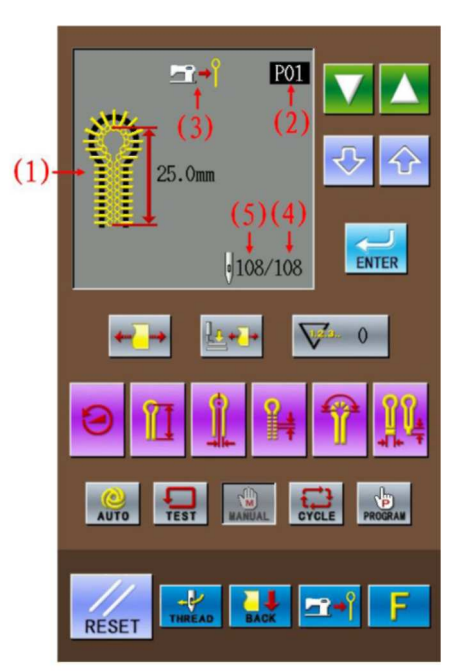

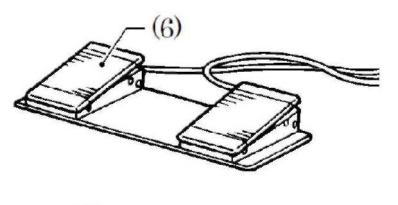

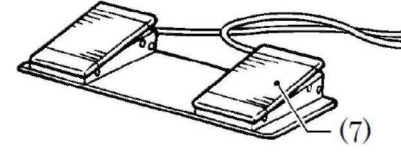

 $^{(5)}$  Obrót wsteczny pokrętła górnej osi

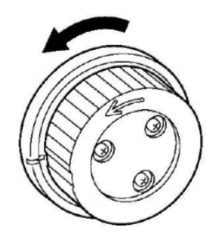

Płytka posuwu materiału przesunie się do pozycji szycia kolejnego ściegu wraz z każdym obrotem pokrętła górnej osi. Gdy pokrętło wróci o pół cyklu, pozostała ilość ściegów (5) na ekranie szycia zmniejszy się o 1.

#### Uwaga:

Jeżeli pokrętło osi górnej obrócone zostanie wstecz, płytka posuwu materiału nie przesunie kształtu ściegu. Nie należy pokrętłem obraca do tyłu.

<sup>(6)</sup> Aby zatrzymać szycie ręczne, należy nacisnąć przycisk zatrzymania awaryjnego (8), gdy płytka posuwu materiału wraca do pozycji układania materiału.

Na panelu obsługowym pojawia się komunikat "Przycisk pauzy został naciśnięty podczas szycia". Aby powrócić do interfejsu szycia,

należy nacisnąć –, a następnie RESET.

## $^{\textcircled{1}}$ Ostatni ścieg

Listwa igieł zatrzymuje się w górnej pozycji igły. W tym momencie należy nacisnąć pedał

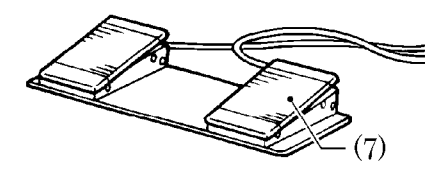

uruchomienia (7).

(przytrzymać aż płytka posuwu materiału powróci do pozycji układania materiału).

Podczas docinania nici, gdy płytka posuwu materiału wraca do pozycji układania materiału, na ekranie pojawi się komunikat "KONIEC TRYBU RĘCZNEGO".

### Uwaga:

Jeżeli praca noża ustawiona jest, jako "Ciecie po szyciu", użytkownik powinien zachować ostrożność.

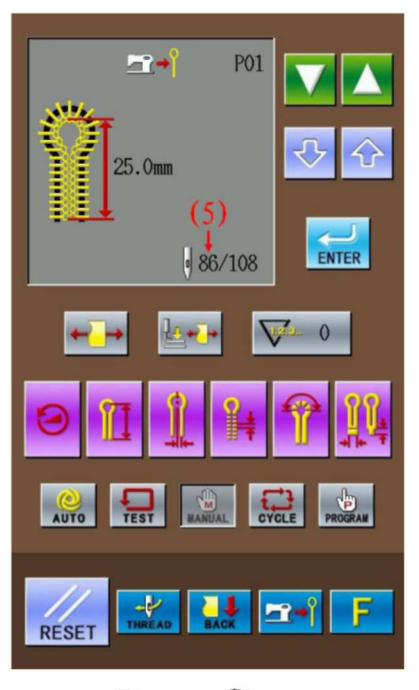

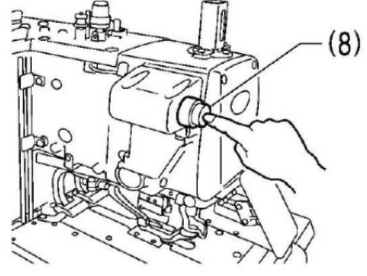

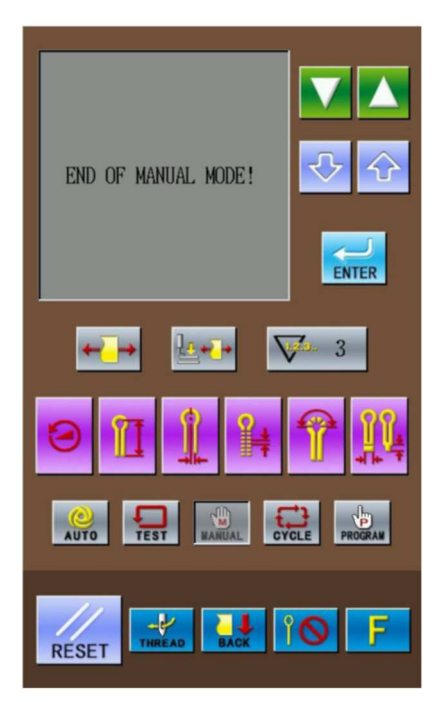

Zoje Europe

### 3.3 Przycisk pauzy

#### Pauza podczas szycia automatycznego

Przycisk pauzy służy zasadniczo zatrzymaniu maszyny do szycia w przypadku pęknięcia nici lub w innych okolicznościach.

### 3.3.1 Sposoby zatrzymania

Podczas szycia, aby zatrzymać maszynę, należy nacisnąć przycisk pauzy (1), a następnie na ekranie pojawi się komunikat "Błąd zatrzymania".

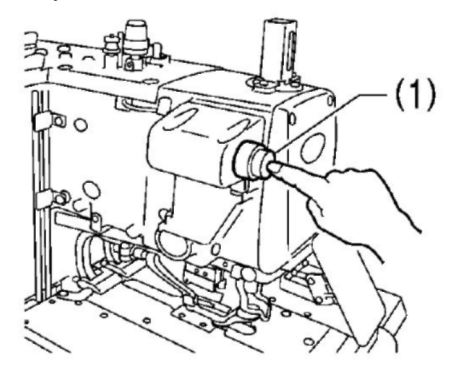

## 3.3.2 Sposób zwalniania pauzy (zatrzymanie pracy)

 (1) Nacisnąć (2), gdy na ekranie pojawi się "Błąd zatrzymania". ("Błąd zatrzymania")

Następnie, na ekranie panelu pojawi się interfejs szycia, a następnie komunikat "Nacisnąć reset lub w dół, aby rozpocząć".

(2) Zwolnić pauzę powodującą błąd.

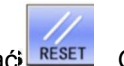

(3) Nacisnąći RESET. Gdy listwa igieł i płytka posuwu materiału przeprowadzą test punktu początkowego, powrócą do pozycji ustawiania materiału.

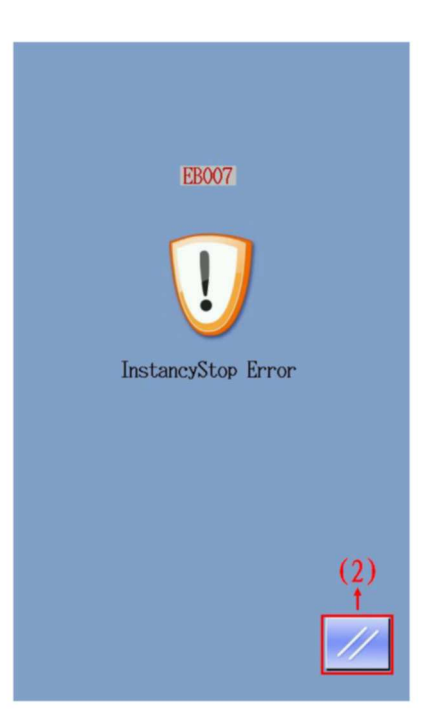

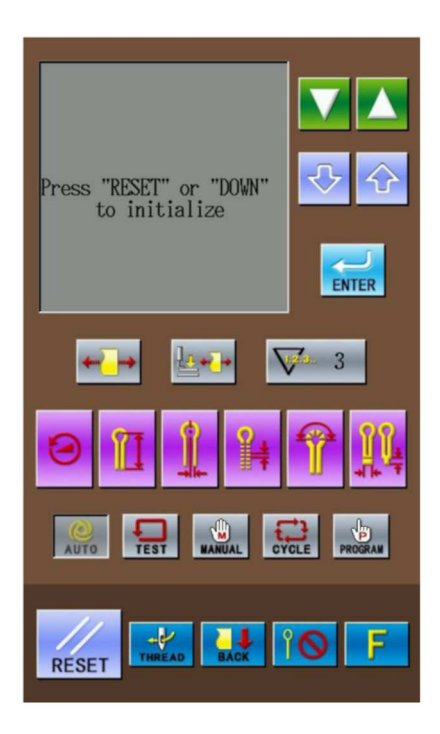

## 3.3.3 Sposób zwalniania pauzy (kontynuacja pracy)

Gdy na ekranie pojawi się komunikat "Błąd zatrzymania" ("Błąd zatrzymania"), należy nacisnąć

Następnie, na ekranie panelu pojawi się interfejs szycia, a następnie komunikat "Nacisnąć reset lub w dół, aby rozpocząć".

<sup>(2)</sup> Usunąć błąd prowadzący do zatrzymania. Jeżeli pęknie górna nić, aby przejść do trybu

nawlekania, należy nacisnąć

<sup>(3)</sup> Aby wyświetlić na ekranie całkowitą ilość ściegów wzoru (3) oraz pozostałą ilość ściegów

(4), należy nacisnąć 🔛

<sup>(4)</sup> Aby przesunąć płytkę posuwu materiału do kształtu wzoru, by potwierdzić pozycję

kontynuacji szycia, należy nacisnąć

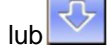

Jeżeli pęknie górna nić, aby przejść do trybu

nawlekania, należy nacisnąć THREAD

Uwaga: aby kontynuować, należy nacisnąć

Przytrzymanie oznacza kontynuację lub cofnięcie.

<sup>(5)</sup> Wybrać pozycję do kontynuowania i nacisnąć pedał uruchomienia (5), aby kontynuować szycie aktualnego wzoru.

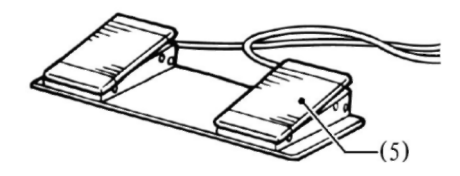

### 3.4 Instrukcje obsługi funkcji szycia cyklicznego

W programie wzoru pojedynczego (P01~P20), system może łączyć ze sobą kilka wyedytowanych pojedynczych wzorów i zapisywać je w "Programie wzoru cyklicznego", dla szycia ciągłego, który jest łatwy w obsłudze.

25

Zoje ZJ5821

Zoje Europe

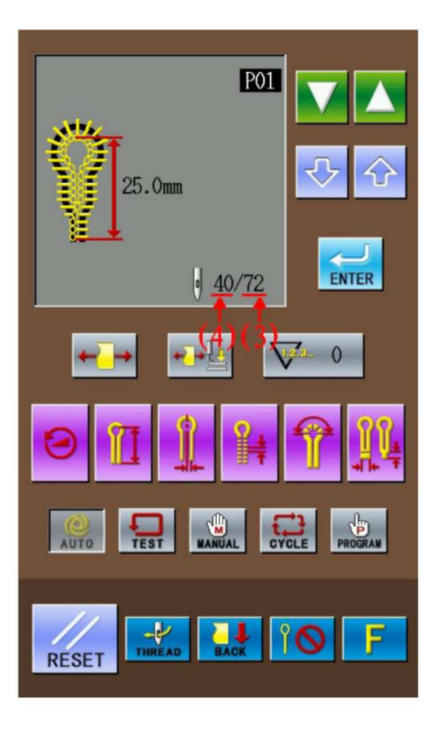

Program wzoru cyklicznego:

| Maksymalna ilość wzorów<br>cyklicznych                         | 9 (C01-C09)                                                       |
|----------------------------------------------------------------|-------------------------------------------------------------------|
| Maksymalna ilość wzoru<br>pojedynczego we wzorze<br>cyklicznym | 9 (S1~S9) (pojedynczy wzór P wybrać można w wielu<br>przypadkach) |

### Przykład:

Wybieramy pojedynczy wzór P01 (3 etapy wraz z pracą noża) i pojedynczy wzór P03 (1 etap bez pracy noża), aby połączyć wzór cykliczny, ustawiony na przykład, jako C1.

Ustawiona zawartość programu wzoru cyklicznego C1:

| Kod etapu   | S1  | S2  | S3  | S4  |
|-------------|-----|-----|-----|-----|
| wzoru C     |     |     |     |     |
| Nazwij Wzór | P01 | P01 | P01 | P03 |
| Działanie   | Tak | Tak | Tak | Nie |
| noża        |     |     |     |     |

 Na interfejsie po stronie prawej należy nacisnąć przyciski (1), aby w sposób przypadkowy wybrać tryb szycia. (wybrać na przykład tryb automatyczny)

<sup>(2)</sup> Aby wybrać C1, numer wzoru danego

programu wzoru cyklicznego, należy

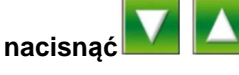

| Kod         | wzoru | zmieni   | się           | W  | nas | stępuj | ącej |
|-------------|-------|----------|---------------|----|-----|--------|------|
| kolejności: |       |          |               |    |     |        |      |
| P01→        | P02→  | .P20→C1  | $\rightarrow$ | 20 | C9  | P01    | ро   |
|             |       |          |               |    |     |        |      |
| każdy       | m nac | iśnięciu |               | (A | by  | odwr   | ócić |
|             |       |          |               |    |     |        |      |

kolejność, należy nacisnąć **I** 

## <sup>3</sup> Nacisnąć przycisk trybu cyklicznego (2)

Na ekranie szycia pojawi się następująca treść:

- (3) Kod programu cyklicznego
- (4) Kod etapu
- (5) Treść wzoru ustawiona w S1.

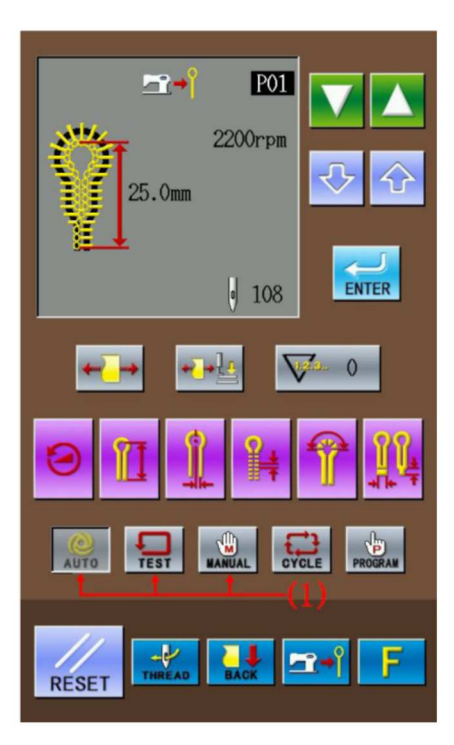

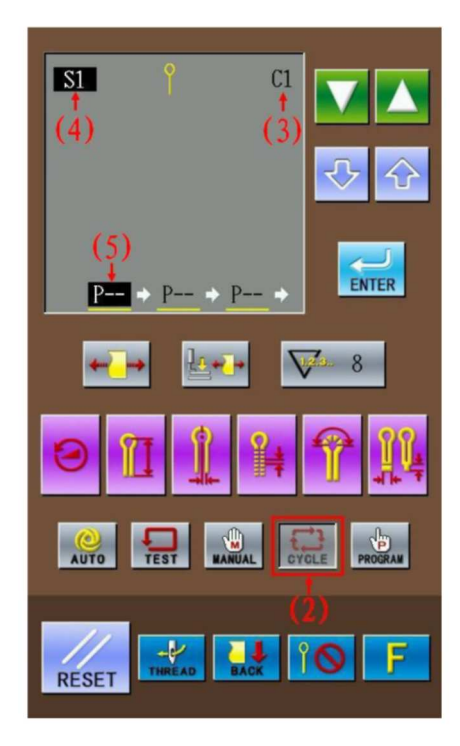

<sup>(4)</sup> Aby ustawić treść S1 (5) jako <u>P01</u>, należy nacisnąć

Pole "\_\_\_\_" w "<u>P01</u>" oznacza, że niniejszy wzór obejmuje pracę noża, z tego względu symbol noża (6) pokazany zostanie na ekranie danych szycia.

"--" w "P-" oznacza, że wzór na tym etapie nie został jeszcze ustawiony.

Jeżeli aktualny wzór zostanie ustawiony, jako "P-", treść w kolejnych etapach zostanie usunięta.

5 Nacisnąć enter , aby potwierdzić zmienioną treść.

W tym momencie, treść S1 (5) nie będzie już podświetlona.

<sup>(6)</sup> Aby zmienić kod etapu (4) na S2,należy

nacisnąć 🚺 🦾

<sup>(7)</sup> Etapy 4 i 5 powyżej powtarzać, aby ustawić treść S2, jako "<u>P01</u>", która odpowiada S1.

Etapy 4 i 5 powyżej powtarzać, aby ustawić treść S3, jako "<u>P01</u>", która odpowiada S1.

8 Nacisnąć aby potwierdzić zmienioną treść.

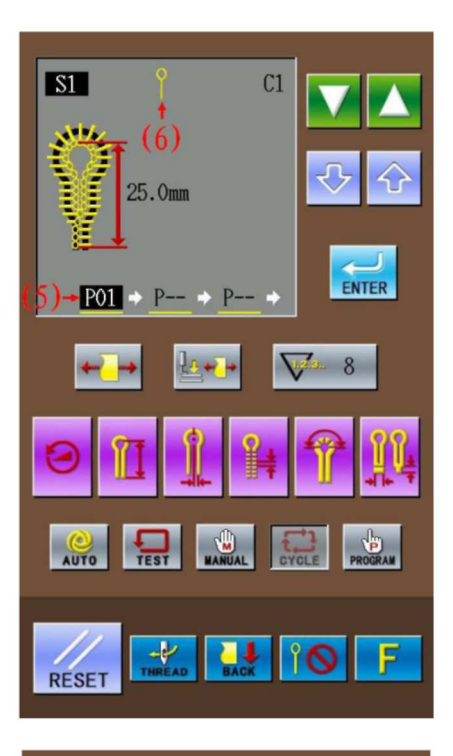

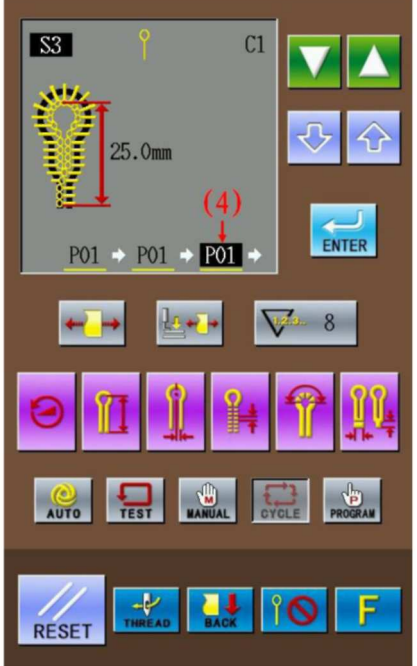

(9) Nacisnąć **M**, aby zmienić kod etapu (4) na S4.

Aby ustawić treść S4 (6), jako P03, należy

nacisnąć

Aby zmienić P03 przy (6) na P03, należy nacisnąć przycisk pracy noża (7). (bez pracy noża)

10 Nacisnąć INTER, aby potwierdzić zmienioną treść.

Aby zakończyć ustawianie w trybie cyklu, nacisnąć dowolny przycisk.

Uwaga: Wybierając program cykliczny, aby zrealizować szycie automatyczne, użytkownik może zmienić pracę noża w trybie automatycznym. Praca noża we wzorze C będzie taka sama jak tryb nożna ustawiony w tym momencie.

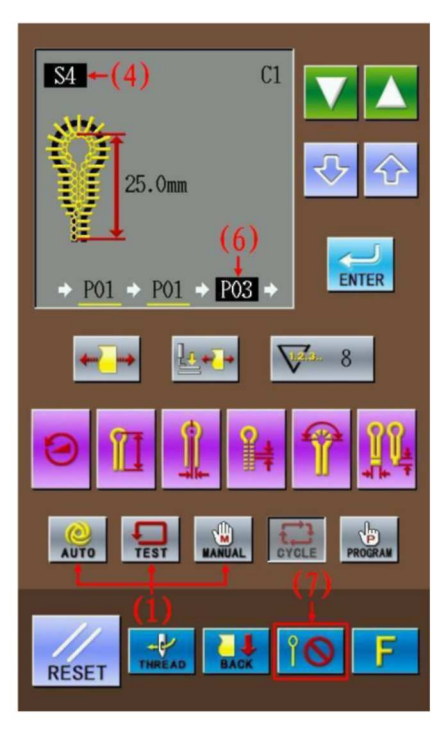

## 4 Interfejs Trybu Ustawiania Parametrów

Na interfejsie wprowadzania danych szycia, aby przejść do interfejsu wprowadzania danych i interfejsu trybu ustawiania parametrów (jak pokazano po prawej

stronie), należy nacisnąć **F**. Na interfejsie trybu parametrów, użytkownik może wprowadzić szczegółowe ustawienia i edytować operacje.

Na interfejsie wprowadzania danych szycia, należy przez trzy sekundy przytrzymać

do trybu ustawiania poziomu 2.

|  | F |
|--|---|

Tryb ustawiania poziomu 1

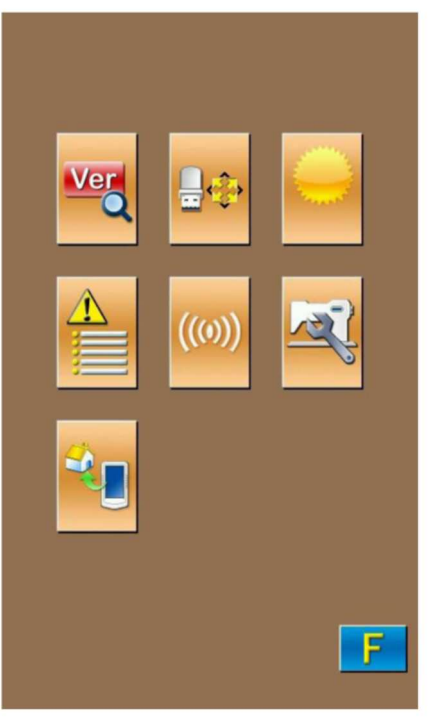

Tryb ustawiania poziomu 2

### 4.1 Opis funkcji

### Tryb ustawiania poziom 2:

| Nr | Ilustracja | Funkcje                              | Uwagi |
|----|------------|--------------------------------------|-------|
| 1  | Ver        | Zapytanie o wersję<br>oprogramowania |       |

| 2 | <b>.</b> | Włącz Dysk U                       |  |
|---|----------|------------------------------------|--|
| 3 |          | Regulacja jasności                 |  |
| 4 |          | Rejestr informacji na temat błędów |  |
| 5 | ((0))    | Tryb komunikacyjny                 |  |
| 6 | R        | Parametr poziomu U                 |  |
| 7 | ÷.       | Przywrócić ustawienia domyślne     |  |

(jak na

### 4.2 Zapytanie o wersję oprogramowania

W trybie ustawiania na poziomie 1, aby przejść do interfejsu zapytania o wersję

oprogramowania, należy nacisnąć rysunku po prawej).

- (1): Wersja programu panelu obsługowego
- (2): Wersja programu sterownika

(3): Wersja programu silnika krokowego osi X i osi Y

(4): Wersja programu silnika krokowego osi Z

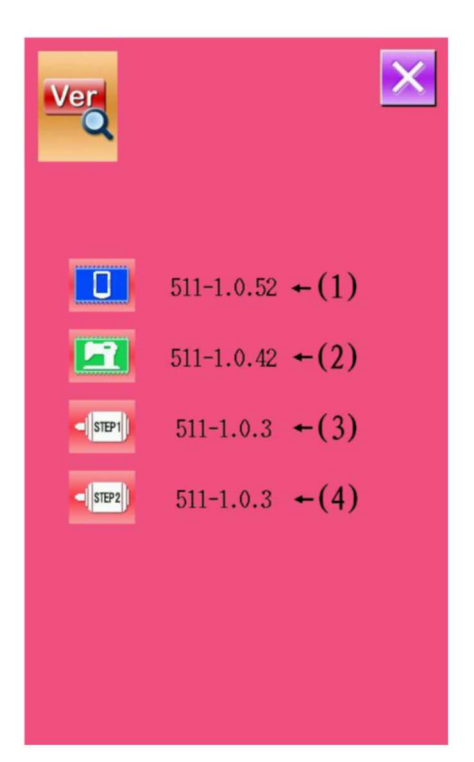

### 4.3 Obsługa inicjalizacji dysku U

W trybie ustawiania na poziomie 1, aby przejść do interfejsu inicjalizacji dysku U, należy

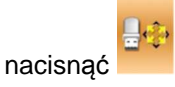

Aby usunąć wszystkie dane z dysku U, należy

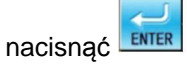

Aby przerwać operację i powrócić do interfejsu trybu ustawiania parametrów, należy nacisnąć

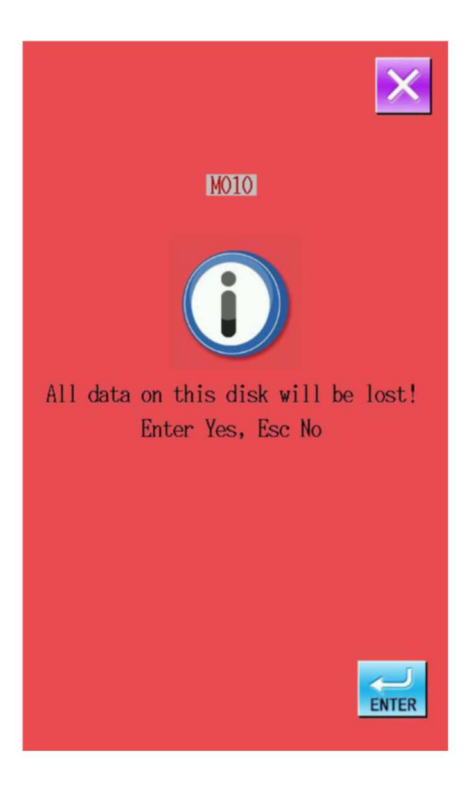

### 4.4 Regulacja jasności

W trybie ustawiania na poziomie 1, aby przejść do interfejsu regulacji jasności (jak na rysunku po prawej), na którym zakres roboczy zawiera

się od 0 do 100, należy nacisnąć

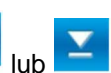

Ŧ

Aby

ustawić wartość, należy nacisnąć możliwe jest również wprowadzenie wartości z klawiatury numerycznej. Aby potwierdzić

ustawienia, należy nacisnąć

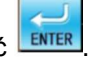

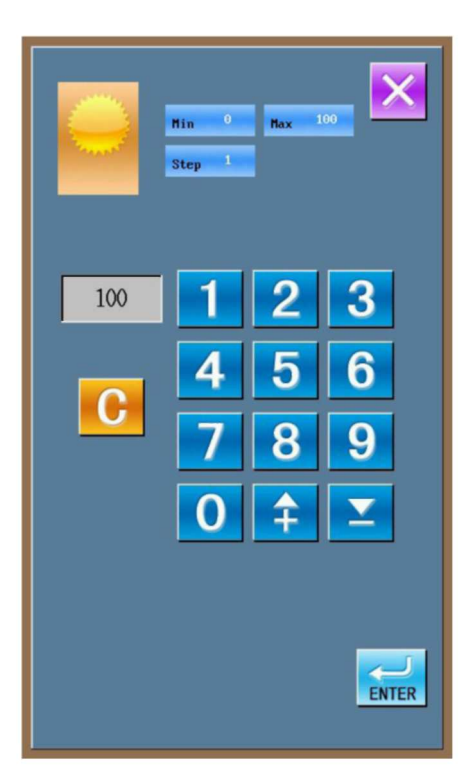

### 4.5 Rejestr informacji na temat błędów

W trybie ustawiania na poziomie 1, aby przejść do interfejsu rejestru informacji na temat błędów,

należy nacisnąć (jak na rysunku po prawej). Na interfejsie, pojawiają się rodzaje błędów wraz z informacją na ich temat (informacja na temat błędu wraz z kodem błędu, patrz [5.1 Lista informacji na temat błędów]). Aby przerzucić stronę, w celu sprawdzenia dalszych

lub

błędów, należy nacisnąć

|    |       |   | × |
|----|-------|---|---|
| 24 | EB012 | 0 |   |
| 23 | EB041 | 0 |   |
| 22 | EB012 | 0 |   |
| 21 | EB012 | 0 | - |
| 20 | EB012 | 0 |   |
| 19 | EB012 | 0 |   |
| 18 | EB041 | 0 |   |
| 17 | EB012 | 0 |   |
|    |       |   |   |

### 4. 6 Funkcje Komunikacji

Funkcja komunikacji umożliwia przeprowadzenie aktualizacji z dysku U; istnieje również możliwość załadowania z dysku U na panel obsługowy parametrów oraz danych na temat wzorów lub przesłania takich danych z panelu na dysk U.

### 4.6.1 Aktualizowanie panelu

1 Dostęp do interfejsu funkcji komunikacji

Włożyć dysk, w trybie ustawiania na poziomie 2, aby przejść do interfejsu trybu funkcji

komunikacji, należy nacisnąć (jak na rysunku po prawej).

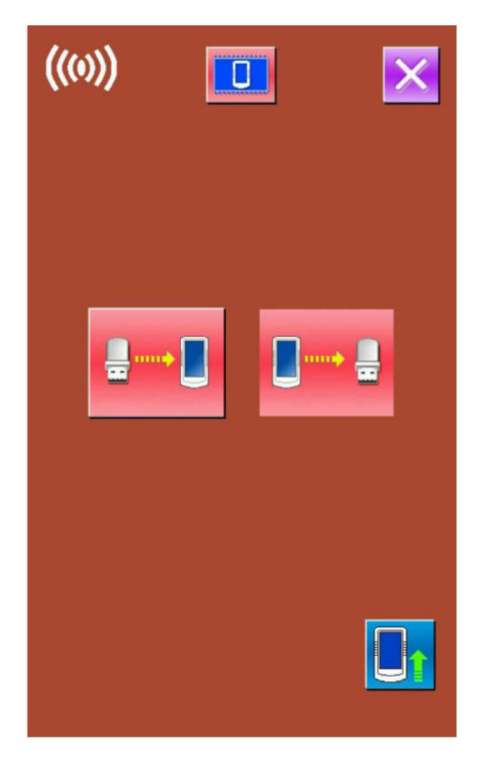

## $^{(2)}$ Wybór rodzaju aktualizacji

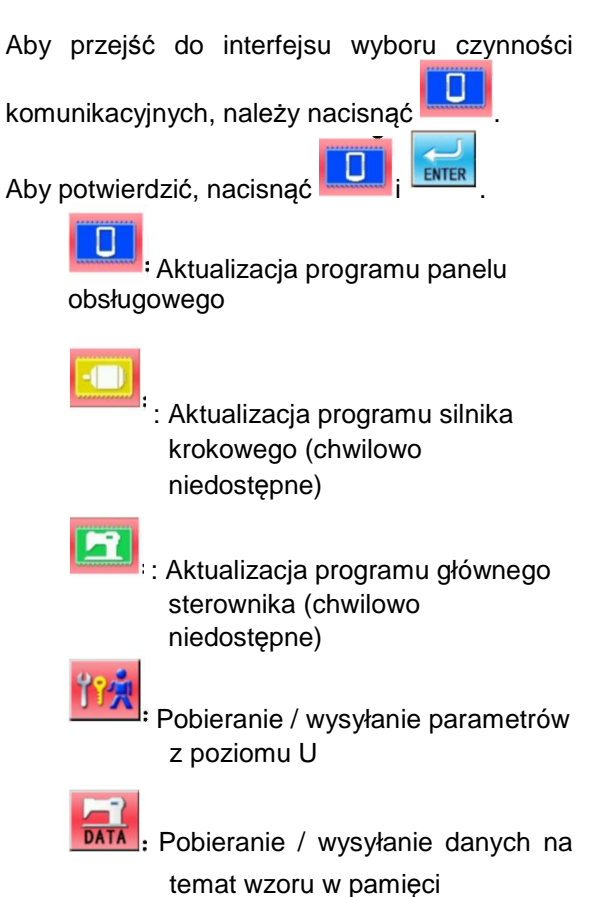

## $^{(3)}$ Wybór pliku do aktualizacji

Aby przejść do interfejsu wyboru pliku do

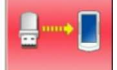

aktualizacji, należy nacisnąć Wyświetla się plik do aktualizacji. Należy wybrać plik do aktualizacji. Po naciśnięciu symbolu podanego czcionką nazwy pliku, nazwa pliku zniknie, ale plik nie zostanie zaktualizowany.

Aby potwierdzić wybór, należy nacisnąć 🚝

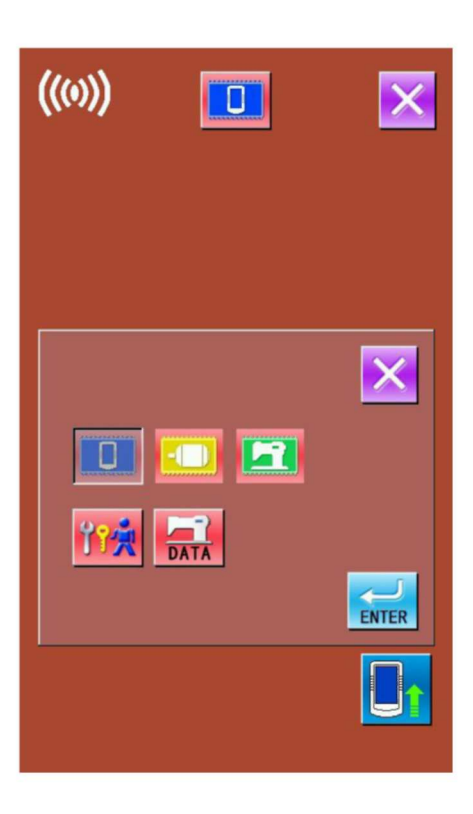

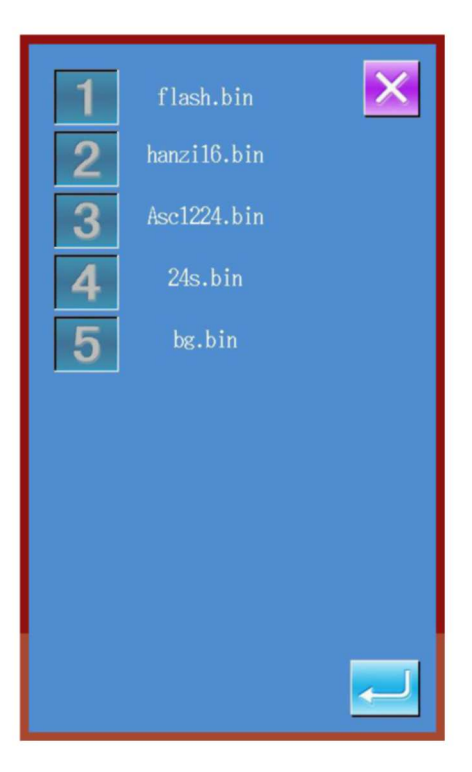

#### 4 Rozpoczęcie aktualizacji

| Aby               | przepro | wadzić   | aktualiza | cję,  | należy |
|-------------------|---------|----------|-----------|-------|--------|
| nacisnać          |         |          |           |       |        |
| aktuali           | zacji,  | użytkowr | nik mus   | і роі | nownie |
| załączyć maszynę. |         |          |           |       |        |

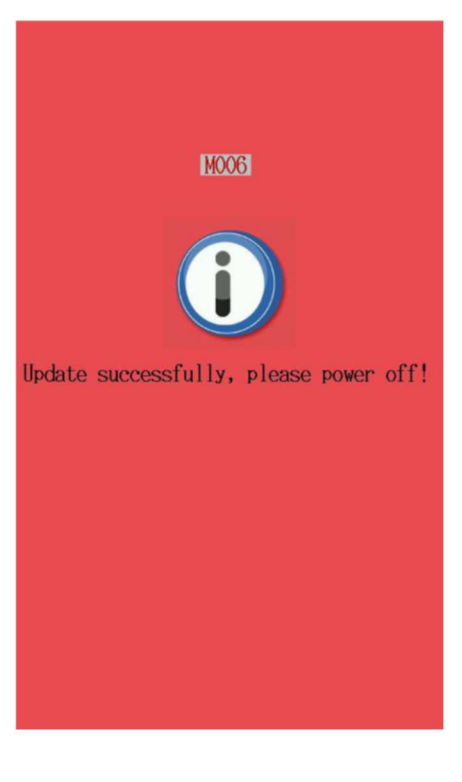

### 4.6.2 Pobieranie / przesyłanie parametrów z poziomu U

(1) Wybór rodzaju aktualizacji

Włożyć dysk U. W trybie ustawiania poziomu 2, aby przejść do trybu funkcji komunikacji, należy

. Aby przejść do interfejsu nacisnąć wyboru czynności komunikacyjnych, należy

nacisnąć

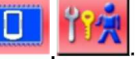

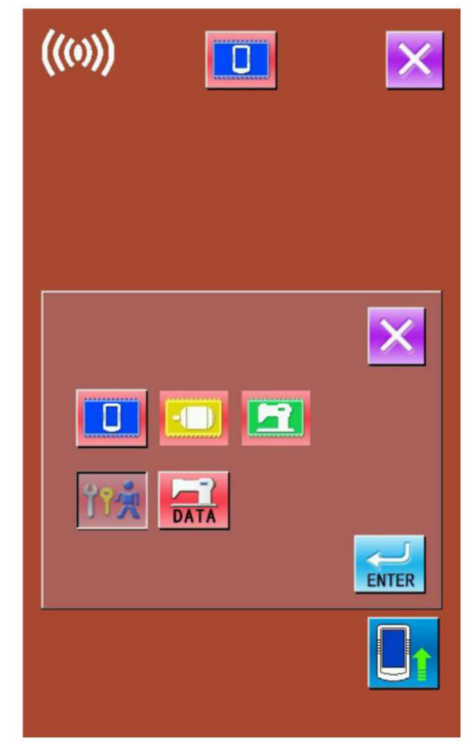

# <sup>2</sup> Pobieranie / wysyłanie danych na temat wzoru

Aby interfejs powrócił trybu funkcji komunikacji,

należy nacisnąć **Exerc**. W tym momencie

∎ → ∎ i są c

są dostępne.

Aby przesłać dane do dysku U, w celu wykonania ich kopii zapasowej, należy

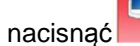

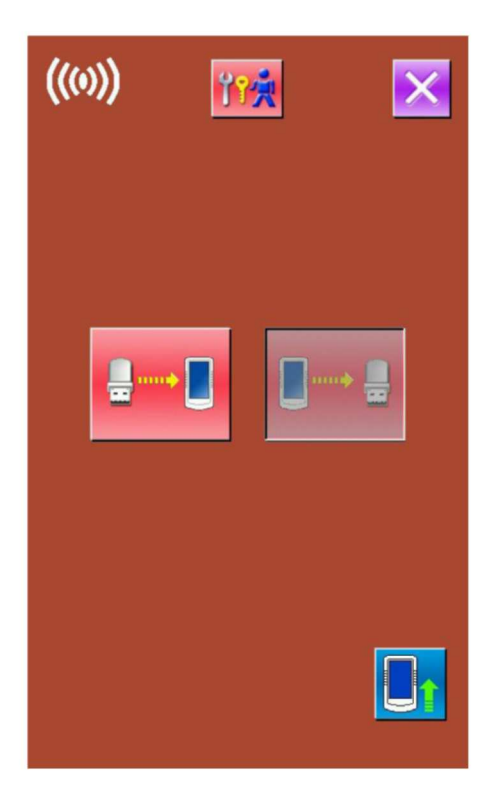

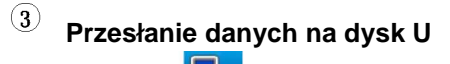

Po naciśnięciu **prew na interfejsie wyświetlona** zostanie wskazówka, jak na rysunku po prawej.

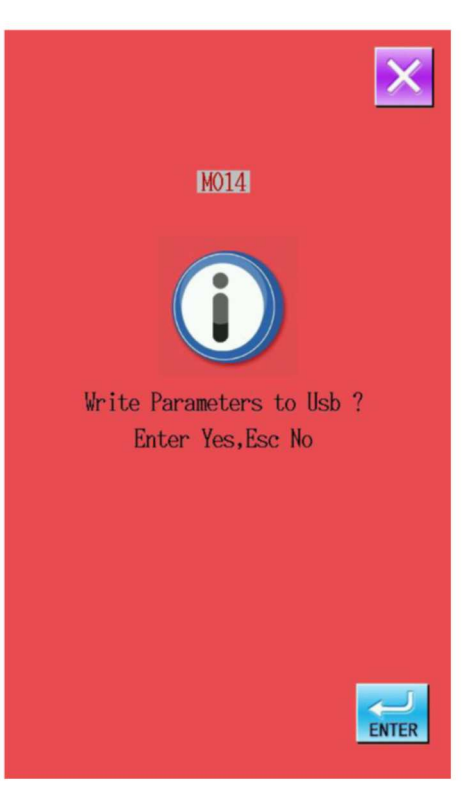

## (4) Wykonanie kopii zapasowej

Po naciśnięciu , w celu potwierdzenia, system wykona kopię zapasową parametrów na dysku U pod nazwą pliku SC-511.SWD. Po wykonaniu kopii zapasowej, system powróci do interfejsu wyboru danych pobieranych / wysyłanych.

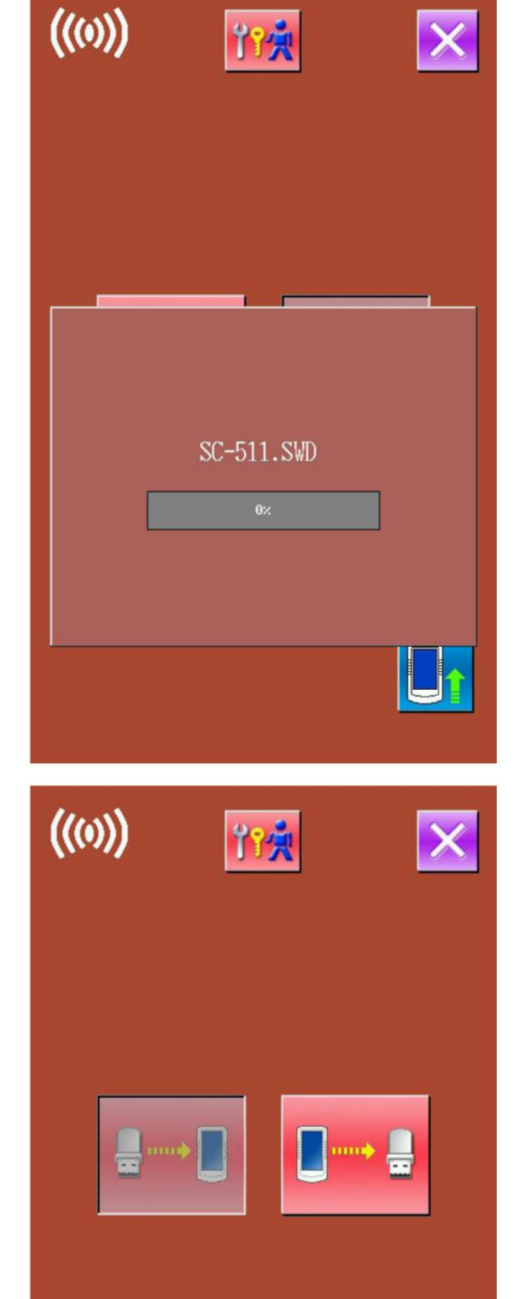

# <sup>(5)</sup> Pobranie danych z dysku U do panelu obsługowego

Na interfejsie trybu funkcji komunikacji, aby pobrać parametry z dysku U na panel

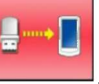

obsługowy, należy nacisnąć

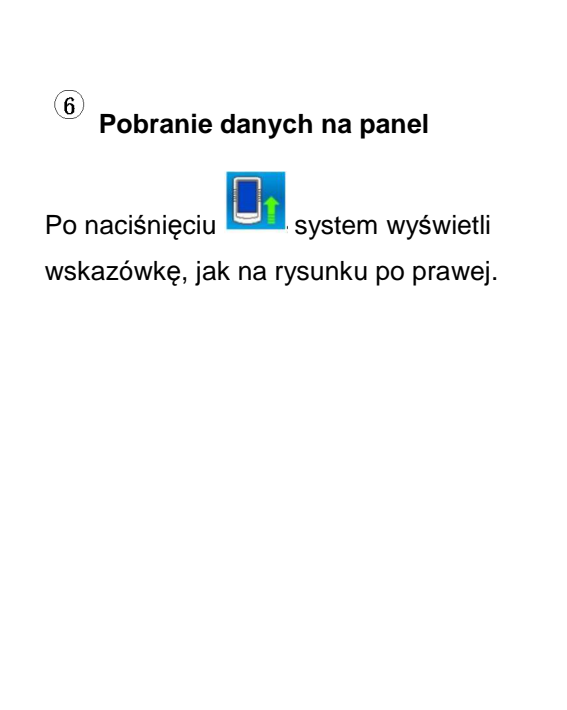

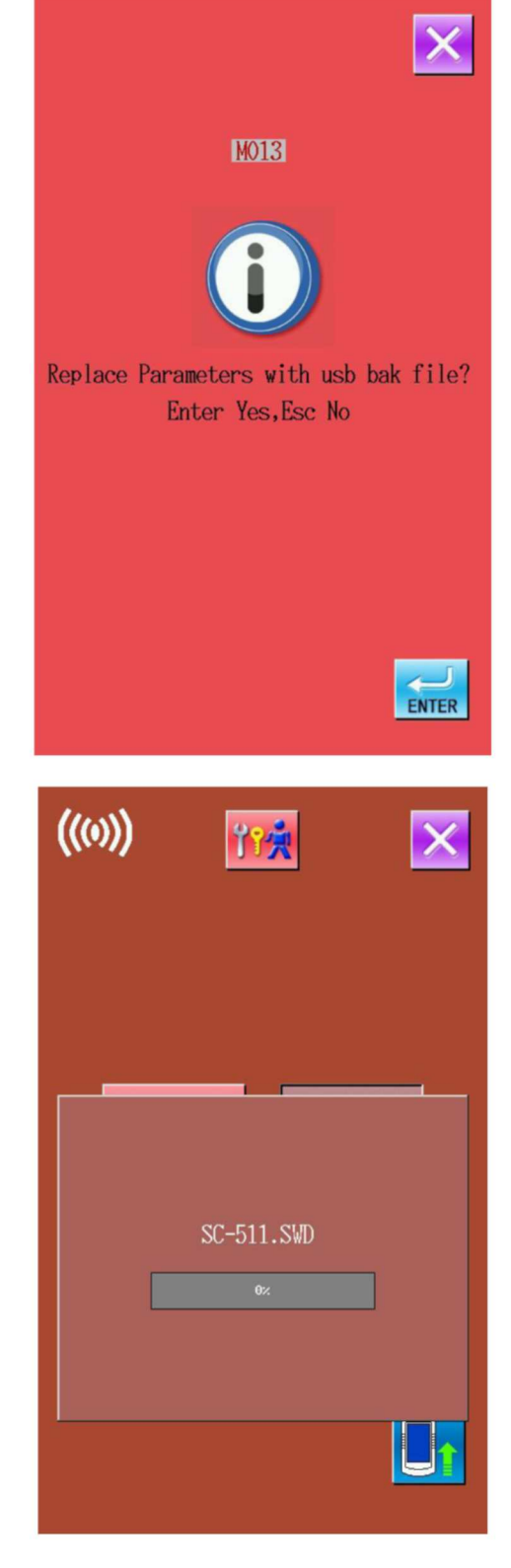

## Wykonanie kopii zapasowej

Aby potwierdzić, nacisnąć **ENTER**. Następnie system pobierze dane z dysku U do panelu obsługowego. Po wykonaniu kopii zapasowej, system powróci do interfejsu pobierania / wysyłania danych.

### 4.6.3 Pobieranie / wysyłanie danych na temat

wzoru w pamięci

| Wybór rodzaju aktualizacji |           |       |               |          |          |  |  |
|----------------------------|-----------|-------|---------------|----------|----------|--|--|
| Włoż                       | yć dysk U | . W t | rybie ustawia | ania poz | ziomu 2, |  |  |
| aby                        | przejść   | do    | interfejsu    | trybu    | funkcji  |  |  |

interfejsu trybu przejść do funkcji

komunikacji, należy nacisnąć . Aby przejść

do interfejsu wyboru operacji komunikacji, należy

nacisnąć

, na którym, należy nacisnąć

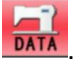

Aby uzyskać więcej szczegółów, patrz kroki 2~7 w punkcie 4.6.2 Pobieranie / wysyłanie parametrów z poziomu U.

### 4.7 Ustawienia parametrów

U, należy nacisnąć

prawej).

### 4.7.1 Sposób ustawiania parametrów

<sup>1</sup>Umożliwia dostęp do interfejsu ustawiania parametrów

W trybie ustawiania na poziomie 2, aby przejść do interfejsu ustawiania parametrów z poziomu

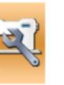

(jak na rysunku po

| 001 | Pedal switch<br>2                   | × |
|-----|-------------------------------------|---|
| 051 | Delay time before cut<br>Ons        |   |
| 056 | Lower clamp when move front<br>OFF  |   |
| 057 | Enable clamp at test<br>OFF         |   |
| 058 | Keep clamp down after sewing<br>OFF |   |
| 150 | Stop at n.up when suspended         | - |
| 152 | Final stch spd main motor<br>800rpm |   |
| 153 | Last speed main motor<br>350rpm     |   |
| 156 | Stop angle main motor<br>11.0       |   |
| 256 | Interval of origin detect<br>OFF    |   |

### <sup>2</sup> Modyfikacja parametrów

Aby przerzucić stronę przeszukiwania

parametrów, należy nacisnąć

Nacisnąć przycisk numeryczny parametru, aby przejść do trybu ustawiania. Przyjmijmy, jako przykład parametr nr 450 "Maksymalna szybkość szycia":

- (1): Min. wartość tego parametru
- (2): Maks. wartość tego parametru
- (3): Min. krok tego parametru
- (4): Aktualna wartość tego parametru

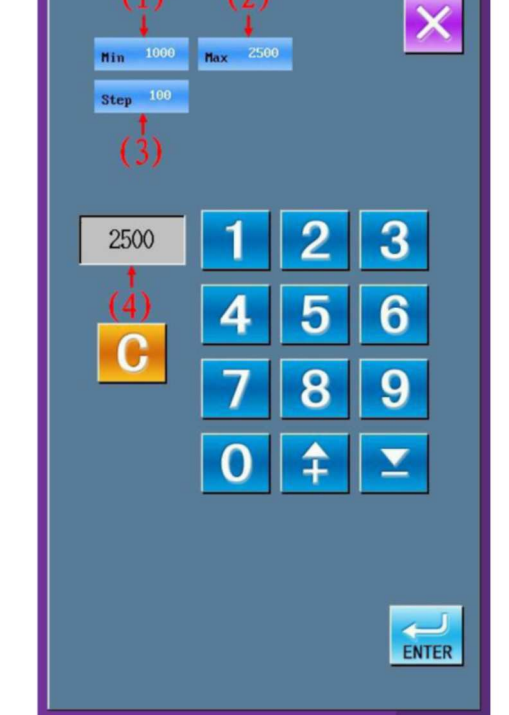

Aby ustawić wartość, należy nacisnąć lub ; użytkownik może również ustawić wartość z poziomu klawiatury. Wprowadzona wartość wyświetlona zostanie w (4). Aby przywrócić wartości domyślne, należy nacisnąć

, a następnie nacisnąć , zakończyć operacje.

### 4.7.2 Lista parametrów na poziomie U

| Nr   | Funkcje                                             | Opis                                                                                                    | Zakres | Skok zmiany | Ustawienie<br>Domyślne |
|------|-----------------------------------------------------|----------------------------------------------------------------------------------------------------|--------|-------------|------------------------|
| U001 | Przełącznik<br>nożny                                | <ol> <li>Nacisnąć pedał, aby opuścić stopkę. Rozpoczyna<br/>się szycie.</li> <li>Aby opuścić stopkę, nacisnąć przełącznik stopki.<br/>Następnie nacisnąć pedał, aby uruchomić maszynę.</li> </ol>                                                                                                    | 1-2    | 1           | 2                      |
| U051 | Czas<br>opóźnienia<br>przed cięciem                 | W przypadku szycia automatycznego, w trybie cięcia<br>przed szyciem, niniejszy parametr określać będzie<br>czas opóźnienia działania noża po naciśnięciu<br>pedału 1                                                                                                    | 0-800  | 50ms        | 0                      |
| U056 | Opuścić<br>zacisk<br>podczas<br>przesuwu w<br>przód | 0: WYŁĄCZONE<br>Po zakończeniu szycia, płytka posuwu materiału<br>przemieszcza się do pozycji ustalonej wcześniej,<br>przy stopce w górnej pozycji; podczas poszukiwania<br>punktu początkowego, stopka znajduje się w pozycji<br>górnej.<br>1: ZAŁ.<br>Po zakończeniu szycia, stopka nie unosi się, dopóki<br>płytka posuwu materiału nie znajdzie się w pozycji<br>układania materiału; w czasie poszukiwania punktu<br>początkowego, stopka pozostaje opuszczona,<br>podczas gdy każda oś powraca do punktu<br>początkowego. Stopka nie uniesie się do czasu<br>dopóki ramka nie znajdzie się w pozycji układania<br>materiału. | 0-1    | 1           | 0                      |

aby

| Nr   | Funkcje                                                                | Opis                                                                                                    | Zakres   | Skok zmiany  | Ustawienie<br>Domyślne |
|------|------------------------------------------------------------------------|----------------------------------------------------------------------------------------------------|----------|--------------|------------------------|
| U057 | Uruchomienie<br>zacisku<br>podczas testu                               | 0: WYŁĄCZONE<br>Podniesienie stopki jest zabronione w<br>trybie testowym.<br>1: ZAŁ.<br>W trybie testowym, aby podnieść stopkę,<br>należy wykonać poniższe czynności<br>(A): Typ przełącznika ręczny lub<br>podwójny nożny: nacisnąć przełącznik<br>stopki<br>(B):typ nożny: cofnąć pedał podczas<br>restartu trybu testowego; aby opuścić<br>stopkę, należy przeprowadzić<br>następujące czynności<br>(A): Typ przełącznika ręczny lub<br>podwójny nożny: nacisnąć przełącznik<br>stopki<br>(B):typ nożny: cofnąć pedał | 0-1      | 1            | 0                      |
| U058 | Po zakończeniu<br>szycia,<br>przytrzymać<br>zacisk w<br>pozycji dolnej | 0: WYŁĄCZONE<br>Stopka unosi się po zakończeniu szycia<br>automatycznego<br>1: ZAŁ.<br>Przytrzymanie stoki w pozycji dolnej po<br>zakończeniu szycia automatycznego<br>Podczas podnoszenia stopki należy<br>przeprowadzić następujące czynności<br>(A): Typ przełącznika ręczny lub<br>podwójny nożny: nacisnąć przełącznik<br>stopki<br>(B):typ nożny: cofnąć pedał                                                                                                    | 0-1      | 1            | 0                      |
| U150 | Zatrzymanie w<br>n. w górę w<br>momencie<br>zawieszenia                | Wył.: Po wciśnięciu pauzy, oś górna<br>znajduje się w statusie zatrzymania<br>awaryjnego<br>Wł., Po wciśnięciu pauzy, górna oś<br>zatrzymuje się w górnej pozycji igły                                                                                                    | 0-1      | 1            | 1                      |
| U152 | Szybkość wału<br>głównego przy<br>ostatnim ściegu                      | Ustawienie szybkości ostatniego ściegu                                                                                                    | 700-900  | 10 obr / min | 800                    |
| U153 | Szybkość<br>końcowa<br>głównego wału                                   | Ustawienie szybkości zatrzymania                                                                                                    | 250-450  | 10 obr / min | 350                    |
| U156 | Kąt<br>zatrzymania<br>wału głównego                                    | Wybór sterowania zatrzymaniem<br>zostanie przedłużony, gdy niniejsza<br>wartość wzrośnie                                                                                                    | 2,5-17,5 | 0.5°         | 11,0                   |
| U256 | Przedział czasu<br>wykrycia<br>punktu<br>początkowego                  | 0: WYŁĄCZONE<br>Nie wykrywać punktu początkowego po<br>zakończeniu szycia<br>1-9: W niektórych przypadkach,<br>wykrywać punkt początkowy po<br>zakończeniu szycia                                                                                                    | 0-9      | 1            | 0                      |
| U301 | parametrów w<br>trybie auto                                            | 1: Długość szycia<br>2: Odstęp                                                                                                    | 1-2      | 1            | 1                      |
| U310 | Czułość dotyku                                                         |                                                                                                    | 1-5      | 1            | 3                      |

| Nr   | Funkcje                                      | Opis                                                                                                    | Zakres    | Skok zmiany   | Ustawienie<br>Domyślne |
|------|----------------------------------------------|----------------------------------------------------------------------------------------------------|-----------|---------------|------------------------|
| U350 | Tryb programu<br>zabroniony                  | 0: WYŁĄCZONE<br>Warunki Ogólne<br>1: ZAŁ.<br>Zabronione wejście do trybu programu,<br>klawisze skrótu nieaktywne                                                                                    | 0-1       | 1             | 0                      |
| U351 | Tryb programu<br>zabroniony                  | 0: WYŁĄCZONE<br>Warunki Ogólne<br>1: ZAŁ.<br>Zabronione wejście do trybu cyklu                                                                                                    | 0-1       | 1             | 0                      |
| U352 | Zabroniona<br>zmiana licznika                | 0: WYŁĄCZONE<br>Warunki Ogólne<br>1: ZAŁ.<br>Zabroniona zmiana wartości licznika<br>produktów                                                                                                    | 0-1       | 1             | 0                      |
| U353 | Zabroniona<br>edycja<br>szybkości<br>szycia  | 0: WYŁĄCZONE<br>Warunki Ogólne<br>1: ZAŁ.<br>Zabroniona zmiana szybkości szycia                                                                                                    | 0-1       | 1             | 0                      |
| U354 | Zabroniona<br>edycja kodu<br>programu        | 0: WYŁĄCZONE<br>Warunki Ogólne<br>1: ZAŁ.<br>Zabroniona zmiana kodu programu, ale<br>numer etapu w cyklu można zmienić                                                                              | 0-1       | 1             | 0                      |
| U355 | Zabroniona<br>zmiana cięcia<br>przed szyciem | 0: WYŁĄCZONE<br>Warunki Ogólne<br>1: ZAŁ.<br>Zabroniona zmiana czynności cięcia<br>przed szyciem (jeżeli aktualny status to<br>cięcie przed szyciem, przełączy się<br>automatycznie na brak cięcia) | 0-1       | 1             | 0                      |
| U356 | Zabroniona<br>zmiana cięcia<br>po szyciu     | 0: WYŁĄCZONE<br>Warunki Ogólne<br>1: ZAŁ.<br>Zabroniona zmiana czynności cięcia po<br>szyciu (jeżeli aktualny status to cięcie po<br>szyciu, przełączy się automatycznie na<br>brak cięcia)         | 0-1       | 1             | 0                      |
| U450 | Maks. szybkość<br>szycia                     | Ustawienie maksymalnej szybkości<br>szycia                                                                                                    | 1000-2500 | 100 obr./min. | 2500                   |
| U451 | Maksymalny<br>numer<br>programu cyklu        | Numer aktywnego programu cyklu (jeżeli<br>użytkownik nie korzysta z numeru<br>programu cyklu, parametr ten można<br>ustawić na 0).                                                                  | 0-9       | 1             | 9                      |

| Nr   | Funkcje                                                                         | Opis                                                                                                    | Zakres   | Skok zmiany | Ustawienie<br>Domyślne |
|------|---------------------------------------------------------------------------------|----------------------------------------------------------------------------------------------------|----------|-------------|------------------------|
| U452 | Zliczanie<br>produktu we<br>wzorze<br>cyklicznym                                | 0: WYŁĄCZONE<br>Zliczanie po obszyciu dziurki.<br>1: ZAŁ.<br>Zliczanie po cyklu szycia                                                                                                    | 0-1      | 1           | 0                      |
| U453 | Maksymalny<br>odstęp pracy<br>noża                                              | Stawianie maksymalnego odstępu pracy noża                                                                                                    | 0,5-0,8  | 0,3mm       | 0,5                    |
| U454 | Maksymalna<br>długość<br>ryglowania<br>liniowego                                | Ustawianie maksymalnej długości<br>ryglowania liniowego                                                                                                    | 6-9      | 3           | 6                      |
| U455 | Dodatkowe<br>przesunięcie<br>igły podczas<br>braku szycia                       | Jeżeli ustawiony jest brak szycia,<br>przesunięcie igły wprowadzone zostanie<br>automatycznie                                                                                                    | 0-1,0    | 0,1mm       | 0                      |
| U456 | Ustawienie<br>przesunięcia<br>igły podczas<br>startu                            | Ustawianie przesunięcia igły podczas<br>startu                                                                                                    | -1,0-0,0 | 0,1mm       | 0                      |
| U550 | Czas młoteczka<br>pneumatyczneg<br>o Wł.                                        | Im większa wartość, tym dłuższy kontakt<br>pomiędzy młoteczkiem pneumatycznym<br>a nożem.                                                                                                    | 25-200   | 5ms         | 25                     |
| U551 | Wysokość<br>początkowa<br>młoteczka<br>pneumatyczne<br>go                       | W stanie gotowości, gdy wartość<br>czujnika pozycji młoteczka<br>pneumatycznego będzie mniejsza niż<br>niniejsza wartość, pojawi się błąd E650<br>(aktywne wyłącznie wtedy, gdy włączona<br>jest detekcja błędu punktu początkowego<br>młoteczka pneumatycznego).  | 150-170  | 1           | 160                    |
| U552 | Detekcja błędu<br>punktu<br>początkowego<br>młoteczka<br>pneumatyczne<br>go     | 0: WYŁĄCZONE<br>Brak detekcji punktu początkowego<br>młoteczka pneumatycznego<br>(wykorzystywana, gdy czujnik pozycji<br>młoteczka pneumatycznego jest<br>uszkodzony)<br>1: ZAŁ.<br>Uruchomienie detekcji błędu punktu<br>początkowego młoteczka<br>pneumatycznego | 0-1      | 1           | 1                      |
| U553 | Określenie<br>pozycji<br>uniesionej<br>młoteczka<br>pneumatyczneg<br>o w czasie | 0: WYŁĄCZONE<br>Według pozycji młoteczka<br>pneumatycznego, aby wykryć jego<br>opuszczanie<br>50-500: Wykrycie opuszczania młoteczka<br>pneumatycznego na podstawie czasu,<br>gdy czujnik pozycji młoteczka<br>pneumatycznego jest uszkodzony                      | 0-500    | 50          | 0                      |
| U554 | Określenie<br>opuszczania<br>młoteczka<br>pneumatyczneg<br>o w czasie           | 0: WYŁĄCZONE<br>Określenie pozycji młoteczka<br>pneumatycznego podczas opuszczania<br>50-500: Wykrycie opuszczania młoteczka<br>pneumatycznego na podstawie czasu,<br>gdy czujnik pozycji młoteczka<br>pneumatycznego jest uszkodzony                              | 0-500    | 50          | 0                      |
| U555 | W przypadku                                                                     | 0: WYŁĄCZONE                                                                                                    | 0-3      | 1mm         | 0                      |

| Nr   | Funkcje                                                                | Opis                                                                                                    | Zakres      | Skok zmiany | Ustawienie<br>Domyślne |
|------|------------------------------------------------------------------------|----------------------------------------------------------------------------------------------------|-------------|-------------|------------------------|
|      | pozostałej nici<br>górnej                                              | Warunki Ogólne<br>1-3: Ponieważ ustawiono jedynie<br>opóźnienie kolejności docinania górnej<br>nici, ilość pozostałej nici górnej może<br>wzrosnąć po zakończeniu szycia.                                                                                                    |             |             |                        |
| U556 | Czas utraty nici<br>górnej                                             | lm większa wartość, tym dłuższy czas na utratę nici górnej po docięciu nici.                                                                                                    | 0-100       | 2ms         | 50                     |
| U558 | Zabronione<br>korzystanie z<br>dolnego<br>urządzenia<br>docinania nici | 0: WYŁĄCZONE<br>Warunki ogólne (dolne urządzenie<br>docinające aktywne)<br>1: ZAŁ.<br>Zabronione korzystanie z dolnego<br>urządzenia docinania nici                                                                                                    | 0-1         | 1           | 0                      |
| U559 | Pominięcie<br>czujnika noża<br>dolnej nici i<br>licznika               | 0: WYŁĄCZONE<br>Wykrycie dolnego urządzenia do cięcia<br>nici jest wyłączone na podstawie czujnika<br>Wył. dolnego urządzenia docinającego<br>nić.<br>5-50: Wykrycie dolnego urządzenia do<br>cięcia jest wyłączone na podstawie<br>czasu. Parametr ten ustawić w<br>odstępach 5 ms. | 0-50        | 5ms         | 0                      |
| U650 | Czas<br>wyłączenia<br>brzęczyka                                        | 0: WYŁĄCZONE<br>Brzęczyk włącza się w momencie<br>wystąpienia alarmu do czasu jego<br>wyłączenia.<br>5-15: W przypadku błędu, brzęczyk<br>wyłącza się po upływie określonego<br>czasu.                                                                                               | 0-15        | 5s          | 0                      |
| U651 | Błąd statusu<br>wzbudzenia<br>silnika                                  | 0: WYŁĄCZONE<br>W przypadku niemożliwego do usunięcia<br>problemu, wzbudzenie silnika<br>impulsowego zostanie wyłączone<br>1: ZAŁ.<br>W przypadku niemożliwego do usunięcia<br>problemu, wzbudzenie silnika<br>impulsowego pozostaje aktywne                                         | 0-1         | 1           | 0                      |
| U752 | Regulacja<br>pozycji X noża                                            | Ustalona wartość to regulacja pozycji X<br>noża, która zostanie dodana do całego<br>programu wzoru.                                                                                                    | -0,50-0. 50 | 0,05mm      | 0                      |
| U850 | Konfiguracja<br>głowicy<br>maszyny<br>do szycia                        | 0: -00<br>Ustawienie konfiguracji jako -00<br>1: -01<br>Ustawienie konfiguracji jako -01<br>2: -02<br>Ustawienie konfiguracji jako -02                                                                                                    | 0-2         | 1           | 0                      |

| Nr   | Funkcje                              | Opis                                                                                                    | Zakres | Skok zmiany | Ustawienie<br>Domyślne |
|------|--------------------------------------|----------------------------------------------------------------------------------------------------|--------|-------------|------------------------|
| U852 | Stopka do<br>otworu<br>promieniowego | 0: WYŁĄCZONE<br>Użycie stopki ogólnej (za wyjątkiem<br>otworu promieniowego)<br>1: ZAŁ.<br>Użycie specjalnego programu do stopki<br>otworu promieniowego. Wyświetla się<br>specjalny parametr otworu<br>promieniowego | 0-1    | 1           | 0                      |
| U853 | Język                                | 0: chiński<br>1: Angielski                                                                                                    | 0-1    | 1           | 0                      |
| U911 | Czujnik pozycji<br>noża              | Ustawiona wartość dla pozycji noża                                                                                                    | 0-60   | 1           | 15                     |

### 4.8 Inicjalizacja parametrów

 $^{\textcircled{1}}$  W trybie ustawiania na poziomie 2, aby przejść do interfejsu inicjalizacji parametrów, należy

nacisnąć (jak na rysunku po prawej). Użytkownik może wybrać:

POZIOM 1: Para. i wzór C (parametr wzoru na poziomie S i program cyklu wzoru C)

POZIOM 2: Zapisane dane (wraz z parametrami na poziomie U)

POZIOM 3: Wszystkie dane wewnętrzne

Szczegółowa treść inicjalizacji podana została poniżej:

| Poziom, zwartość i czyszczenie inicjalizacji |          |          |            |  |
|----------------------------------------------|----------|----------|------------|--|
|                                              | POZIOM 1 | POZIOM 2 | POZIOM 3   |  |
| Zawartość                                    | Domyślna |          | Domyślna   |  |
| programu                                     | wartość  | —        | wartość    |  |
| Program cyklu                                | Wyczyść  |          | Wyczyść    |  |
| Przełączenie                                 | _        | Domyślna | Domyślna   |  |
| pamięci                                      |          | wartość  | wartość    |  |
| Kod programowy                               |          |          | 1          |  |
| Kod parametru                                |          |          | 1          |  |
| Licznik produkcji                            |          | _        | 0          |  |
| Tryb                                         |          |          | Program    |  |
| Pozycja do<br>umieszczenia<br>materiału      | _        | _        | Zabudowana |  |
| Działanie noża                               |          |          | WYŁĄCZONE  |  |

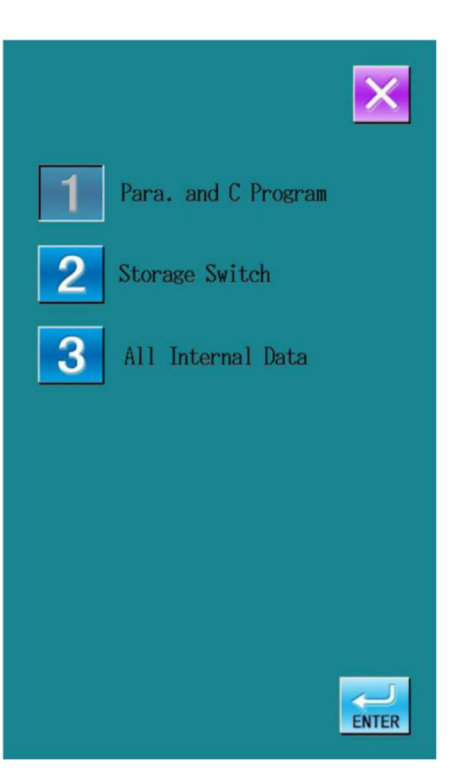

2 Wybrać inicjalizowany parametr, a następnie,

aby zapisać zatwierdzić

Aby zainicjalizować parametr, na interfejsie po stronie prawej, należy nacisnąć

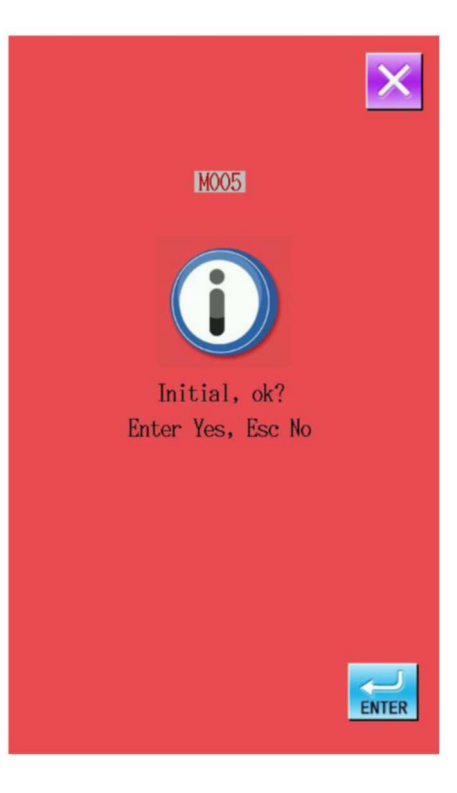

#### Kod usterki Nieprawidłowość Sposób rozwiązania Usterki ogólne EP001 Błąd danych wzoru Naciśnij EP002 Błąd parametru pamięci Naciśnij RESET Naciśnij EP003 Utrata pliku indeksu odczytu Aktualizacja nie powiodła EP004 Wyłączyć maszynę się, wyłączyć zasilanie EP005 Przekroczona wielkość pliku Naciśnij EP006 Błąd odczytu pliku Naciśnij EP007 Bład zapisu pliku Naciśnij EP008 Błąd formatu Naciśnij EP009 Błąd komunikacji Wyłączyć maszynę EP010 Poza zakresem szycia Naciśnij Wymienić baterię EP011 Wyłączyć maszynę Brak zgodności wersji EP012 Wyłączyć maszynę systemu EP013 Błąd typu maszyny Wyłączyć maszynę Usterki systemowe Nieprawidłowość IPM EB01 Wyłączyć maszynę Przekroczone napięcie EB02 urządzeń dodatkowych (24 Wyłączyć maszynę V) Niskie napiecie urzadzeń EB03 Wyłączyć maszynę dodatkowych (24 V) EB04 Błąd EEPROM Wyłączyć maszynę Bład pracy silnika głównego EB05 Wyłączyć maszynę Usterki szczególne "błąd zatrzymania" EB06 Zwolnić przycisk pauzy błąd zatrzymania "błąd zatrzymania" EB07 Naciśnij RESET błąd zatrzymania "błąd przełącznika **EB08** zatrzymania" Wyłączyć maszynę błąd przełącznika zatrzymania Zwolnić przełącznik uruchomienia lub błąd przełącznika EB09 wyłaczyć maszynę Sprawdzić, czy uruchomienia przełącznik uruchomienia

### 5 Załącznik 1 5.1 Lista informacji na temat błędów

| Kod usterki | Nieprawidłowość                | Sposób rozwiązania                      |
|-------------|--------------------------------|-----------------------------------------|
|             | Usterki ogólne                 |                                         |
|             |                                | przewodzi prąd w nieprawidłowy sposób   |
| EB10        | błąd przełącznika nożnego      | Zwolnić przełącznik stopki lub wyłączyć |
|             |                                | maszynę Sprawdzić, czy przełącznik      |
|             |                                | stopki przewodzi prąd w nieprawidłowy   |
|             |                                | sposób                                  |
| EB11        | Potwierdzenie pochylenia       | Wyłączyć maszynę                        |
|             | głowicy                        |                                         |
| EB12        | Usterka górnego położenia      | Przekręcić pokrętło do pozycji górnej   |
|             | igielnicy                      | igły                                    |
| EB13        | Błąd podłączenia kodera        | Wyłączyć maszynę                        |
| EB14        | Błąd powrotu do punktu         | Wyłączyć maszynę                        |
|             | początkowego silnika X         |                                         |
| EB15        | Błąd powrotu do punktu         | Wyłączyć maszynę                        |
|             | początkowego silnika Y         |                                         |
| EB16        | Błąd powrotu do punktu         | Wyłączyć maszynę                        |
|             | początkowego silnika Z         |                                         |
| EB17        | Przeciążenie dla IPM           | Wyłączyć maszynę                        |
| EB18        | Przeciążenie dla IPM           | Wyłączyć maszynę                        |
| EB19        | Błąd wersji sterownika silnika | Wyłączyć maszynę                        |
|             | krokowego                      |                                         |
| EB20        | Błąd wykrywania zerwania nici  | Naciśnij                                |
| EB21        | Błąd wykrycia nici bębenka     | Wyłączyć maszynę                        |
| EB22        | Błąd opuszczenia ciężarka      | Wyłączyć maszynę                        |
| EB23        | Błąd braku opuszczenia         | Wyłączyć maszynę                        |
|             | ciężarka                       |                                         |
| EB24        | Przekroczone napicie (300V)    | Wyłączyć maszynę                        |
| EB25        | Błąd zasilania sterownika      | Wyłączyć maszynę                        |
|             | silnika krokowego              |                                         |
| EB26        | Niskie napicie (300V)          | Wyłączyć maszynę                        |
| EB27        | Przetężenie silnika krokowego  | Wyłączyć maszynę                        |
| EB28        | Błąd pracy wentylatora na      | Wyłączyć maszynę                        |
|             | zimno                          |                                         |
| EB29        | Opuszczenie ciężarka           | Wyłączyć maszynę, zwiększyć             |
|             | niewystarczające               | ciśnienie na nożu                       |
| EB30        | Błąd komunikacji               | Wyłączyć maszynę                        |
|             | sterownika silnika             |                                         |
|             | krokowego                      |                                         |
| EB31        | Błąd pracy silnika X           | Wyłączyć maszynę                        |
| EB32        | Błąd pracy silnika Y           | Wyłączyć maszynę                        |
| EB33        | Ustawiona płytka materiału     | Wyłączyć maszynę                        |
|             | poza krawędzią                 |                                         |

| Kod usterki | Nieprawidłowość                | Sposób rozwiązania |
|-------------|--------------------------------|--------------------|
|             | Usterki ogólne                 |                    |
| EB34        | Błąd pracy silnika Z           | Wyłączyć maszynę   |
| EB35        | Błąd zamkniętej pętli silnika  | Wyłączyć maszynę   |
| EB36        | Błąd sygnału Z silnika         | Wyłączyć maszynę   |
|             | głównego                       |                    |
| EB37        | Błąd kodera silnika głównego   | Wyłączyć maszynę   |
| EB38        | Błąd zatrzymania silnika       | Wyłączyć maszynę   |
|             | głównego                       |                    |
| EB39        | Błąd zatrzymania maszyny       | Wyłączyć maszynę   |
| EB40        | Błąd zajętości komunikacji SPI | Wyłączyć maszynę   |
| EB41        | Błąd sygnału ściegu we/wy      | Wyłączyć maszynę   |

### 5.2 Lista wskazówek

| Kod informacji | Nazwa informacji                                              |
|----------------|---------------------------------------------------------------|
| M001           | Podłączyć USB                                                 |
| M002           | Nie znaleziono danych wzoru                                   |
| M003           | Wyłączyć zasilanie                                            |
| M004           | Ustawianie wartości przekroczenia                             |
| M005           | Początkowy, ok?                                               |
| IVI005         | Potwierdzenie TAK, Wyjście NIE                                |
| M006           | Aktualizacja powiodła się, wyłączyć zasilanie                 |
|                | Usunąć plik?                                                  |
| M007           | Potwierdzenie TAK,                                            |
|                | Wyjście NIE                                                   |
|                | Nadpisać plik?                                                |
| M008           | Potwierdzenie TAK,                                            |
|                | Wyjście NIE                                                   |
| M009           | Bez notatki na temat błędu                                    |
|                | Wszystkie dane na dysku zostaną                               |
| M010           | utracone!                                                     |
|                | Potwierdzenie TAK, Wyjście NIE                                |
| M011           | Nie znaleziono pliku z danymi                                 |
| M012           | Znaleziono plik z danymi                                      |
| IVIO 12        | Zaimportowanie pliku spowoduje zastąpienie starych parametrów |
| M012           | Zastąpić parametry plikiem z USB?                             |
| 101013         | Potwierdzenie TAK, Wyjście NIE                                |
|                | Zapisać parametry na USB?                                     |
| M014           | Potwierdzenie TAK, Wyjście                                    |
|                | NIE                                                           |

### 5.3 Rozwiązywanie problemów

| Usterka          | Przyczyna                       | Rozwiązanie                          |  |
|------------------|---------------------------------|--------------------------------------|--|
|                  | Nadmierne paciagniecie nici     | Ustawić naciągnięcie nici do         |  |
|                  |                                 | prawidłowego poziomu                 |  |
|                  | Igła nie jest prawidłowo        | Zamontować igłę we właściwym         |  |
|                  | zamontowana                     | kierunku                             |  |
|                  | W odniesieniu do igły, nić jest | Dobrać odpowiednia grubość nici      |  |
|                  | zbyt gruba                      | Dobrac oupowiednią grubosc nici      |  |
| Zerwanie nici    | Zła synchronizacja igła -       | Ustawić synchronizację: igła –       |  |
|                  | chwytacz                        | chwytacz, igła - przeplatacz         |  |
|                  | lgła uszkodzona lub             | Wyczyścić lub wymienić zabrudzone    |  |
|                  | zabrudzona, uszkodzony          |                                      |  |
|                  | chwytacz lub rozwidlacz         | 02001                                |  |
|                  | Sposób nawlekania               | Nawlec w sposób prawidłowy           |  |
|                  | nieprawidłowy                   | Namee w sposob pramidowy             |  |
|                  | Naciągnięcie górnej nici zbyt   | Ustawić naciągnięcie górnej nici do  |  |
|                  | duże lub zbyt małe              | odpowiedniego poziomu                |  |
|                  | Końcówka igły ułamana lub       | Wymienić iałe                        |  |
|                  | wygięta                         |                                      |  |
|                  | Odstęp pomiędzy igłą a          | Ustawić odległość pomiędzy igłą a    |  |
|                  | chwytaczem - nieprawidłowy      | chwytaczem                           |  |
| Przeskok ściegu  | Igła, chwytacz i rozwidlacz nie | Ustawić prawidłowy stosunek pomiędzy |  |
| T IZESKOK Sciegu | są ze sobą kompatybilne         | elementami                           |  |
|                  | lgła i uchwyt igły nie są       | I Istawić prawidłowo                 |  |
|                  | właściwie ustawione             |                                      |  |
|                  | Chwytacz jest tępy              | Wypolerować lub wymienić             |  |
|                  | lgła nie jest prawidłowo        | Zamontować igłę we właściwym         |  |
|                  | zamontowana                     | kierunku                             |  |
|                  | lgła jest zbyt cienka           | Dobrać igłę do warunków szycia       |  |
|                  | lgła jest pęknięta              | Wymienić igłę                        |  |
|                  | lgła, chwytacz i rozwidkacz     | Ustawić prawidłowy stosunek pomiędzy |  |
| Peknjecio jahu   | nie są ze sobą kompatybilne     | elementami                           |  |
|                  | lgła i uchwyt igły nie są       | l Istawić prawidłowo                 |  |
|                  | właściwie ustawione             |                                      |  |
|                  | Igła jest zbyt cienka           | Dobrać igłę do warunków szycia       |  |

|                                   | Górny nóż nie jest ostry                                                         | Wymienić górny nóż na nowy                                                                                   |
|-----------------------------------|----------------------------------------------------------------------------------|----------------------------------------------------------------------------------------------------|
|                                   | Zbyt niskie ciśnienie na nożu,<br>aby umożliwić jego cięcie do<br>samego dołu    | Ustawić ciśnienie                                                                                            |
| Cárna nić nio jost                | Górny nóż nie jest w stanie                                                      | Zamontować igłę wygiętą nici górnej i                                                                        |
| odcinana                          | chwycić górnej nici                                                              | przeciąć nić przy przedostatnim ściegu                                                                       |
| Guoinana                          | Przy ostatnim ściegu, górny<br>nóż nie chwyta nici z uwagi na<br>przeskok ściegu | Patrz "Przeskok ściegu", wyeliminować<br>ten problem                                                         |
|                                   | Pozycja górnego noża<br>nieprawidłowa                                            | Ustawić pozycję noża górnego                                                                                 |
|                                   | Dolny nóż nie jest ostry                                                         | Wymienić nóż na nowy                                                                                         |
| Górna dolna nie jest              | Zbyt niskie ciśnienie na nożu,<br>aby umożliwić jego cięcie do<br>samego dołu    | Ustawić ciśnienie                                                                                            |
| odcinana                          | Pozycja noża nieprawidłowa                                                       | Wyregulować położenie nożna i<br>detektora nici                                                              |
|                                   | Ciśnienie na nożu do cięcia<br>dolnej nici zbyt niskie                           | Ustawić odpowiedni poziom ciśnienia<br>na nożu                                                               |
|                                   | Brak możliwości<br>przytrzymania dolnej nici                                     | Wyregulować mocowanie dolnej nici<br>(konfiguracja 01) lub płytkę dociskową<br>nici dolnej (konfiguracja 02) |
| Brak sciegu na<br>początku szycia | Część pozostała górnej nici<br>po docięciu zbyt krótka                           | Wyregulować pomocnicze mocowanie<br>nici                                                                     |
|                                   | Zwolnienie górnej nici<br>nieprawidłowe                                          | Wyregulować wielkość zwolnienia<br>górnej nici                                                               |
|                                   | Zbyt niskie ciśnienie na<br>urządzeniu do cięcia                                 | Ustawić ciśnienie do prawidłowego<br>poziomu                                                                 |
| Wadliwe działanie<br>cięcia       | Nóż nie styka się z<br>młoteczkiem tnącym w<br>sposób prawidłowy                 | Wypolerować powierzchnię młoteczka<br>tnącego                                                                |
|                                   | Nóż nie jest ostry                                                               | Wymienić nóż na nowy                                                                                         |
|                                   | Naciągnięcie nici górnej zbyt<br>mocne lub zbyt słabe                            | Ustawić naciągnięcie górnej nici do<br>odpowiedniego poziomu                                                 |
| Niska gęstość nici                | Naciągnięcie nici dolnej zbyt<br>mocne lub zbyt słabe                            | Ustawić naciągnięcie dolnej nici do<br>odpowiedniego poziomu                                                 |
|                                   | Siła i skok sprężyny powrotnej<br>są nieprawidłowe                               | Wyregulować siłę i skok sprężyny<br>powrotnej                                                                |